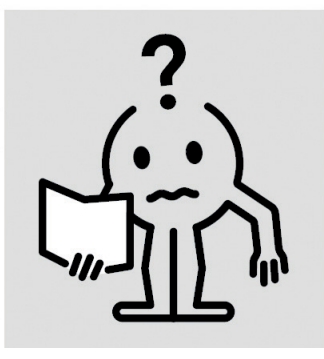

# **TEMPCO RF CONTROL**

ENINSTRUCTION MANUALFIKÄYTTÖOHJENORLEGGE MERKE TIL UTNYTTELSESVEANVÄNDARMANUAL

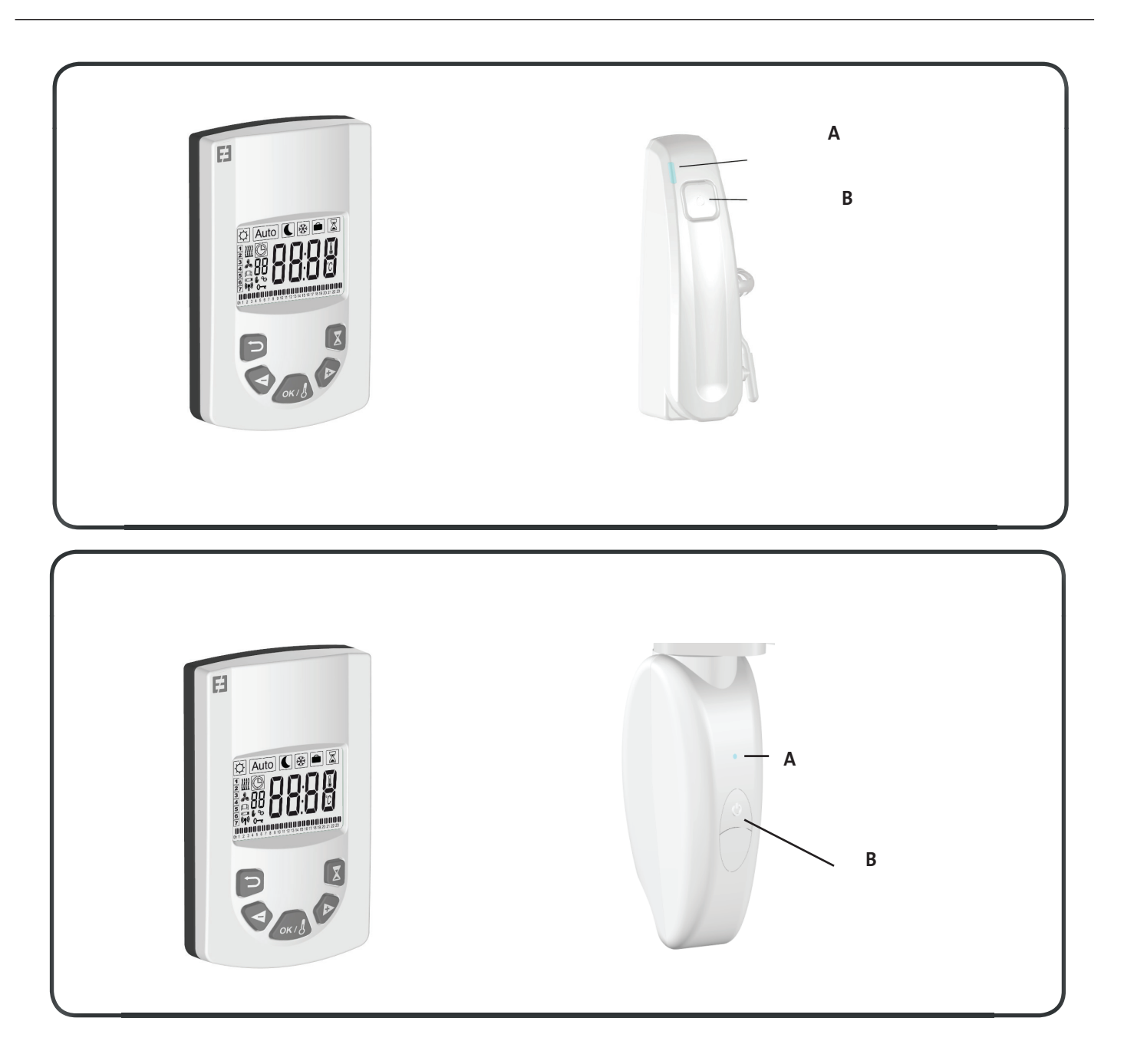

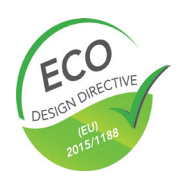

# **SYNOPSIS**

| DISPLAY OVERVIEW                | 3 |
|---------------------------------|---|
|                                 |   |
| STARTING THE SYSTEM             | 4 |
| Receiver (Thermostat)           | 4 |
| Receiver indicator light status | 4 |
| Transmitter (Remote control)    | 5 |

| ADVANCED SETTINGS                       | 9 |
|-----------------------------------------|---|
| Fan installed                           | 9 |
| Pairing menu                            |   |
| Ambient temperature                     |   |
| Smart time Adaptive                     |   |
| Open window detection                   |   |
| Setpoint temperature                    |   |
| Radiator sensor / Remote control sensor |   |
| Setpoint temperature regulation         |   |
| Limit the surface temperature           |   |
| Room sensor calibration                 |   |
| Time                                    |   |
| Reset your remote control               |   |
| Software version                        |   |

| MAINTENANCE, REPAIR AND REMOVAL    |    |
|------------------------------------|----|
| Important<br>Cleaning              |    |
| Replacing remote control batteries | 11 |
| WARRANTY                           | 11 |
| TECHNICAL DATA                     |    |

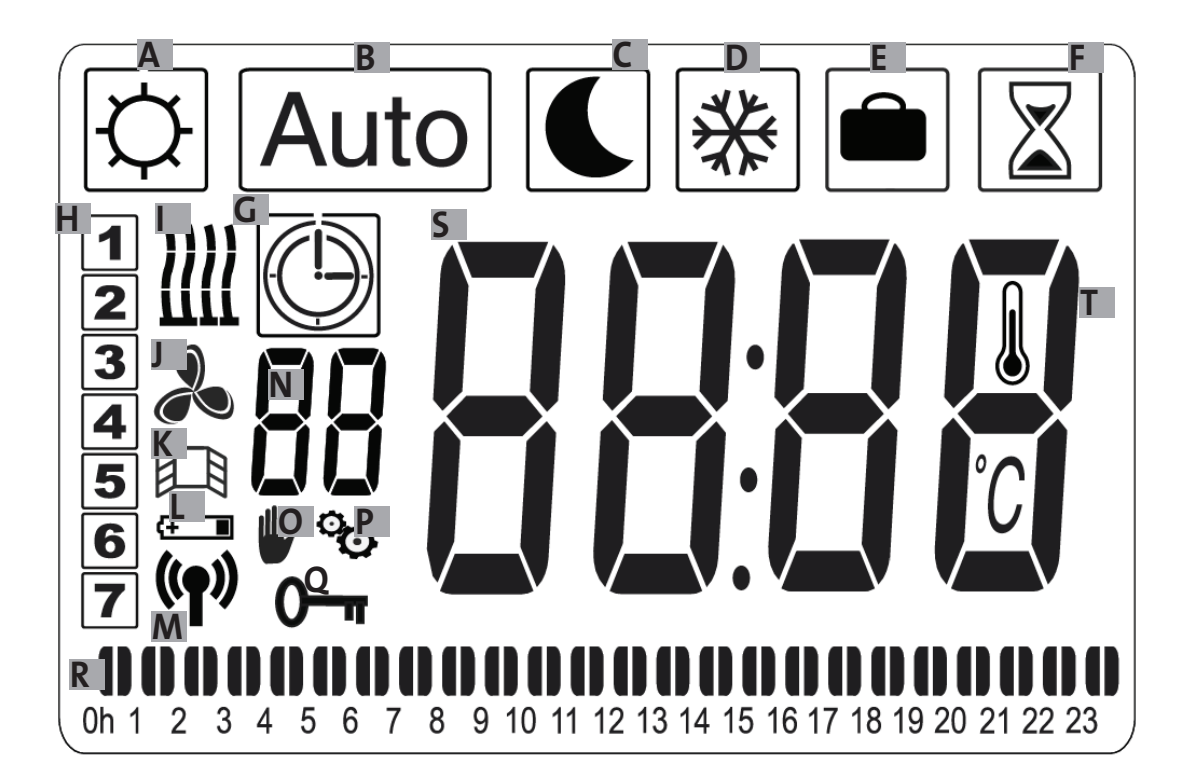

- A- Comfort symbol
- B- Auto symbol
- C- Eco symbol
- D- Anti-frost symbol
- E- Vacation symbol
- F- Boost symbol
- G- Timer program symbol
- H- Day of the week
- I- Heating indicator
- J- Fan indicator
- K- Open window detection indicator

- L- Battery low indicator
- M- Indicator for WiFi transmission/paired with radiator 1<sup>(1)</sup>/paired with Touch E3 program controller sold separately(1)
- N- Timer program indicator (d1 to d9, U1 to U4)
- O- Exemption indicator
- P- Installer menu indicator
- Q- Screen locked indicator
- R- 24-hr timer program indicator
- S- Setpoint or ambient temperature indicator
- T- Ambient temperature indicator

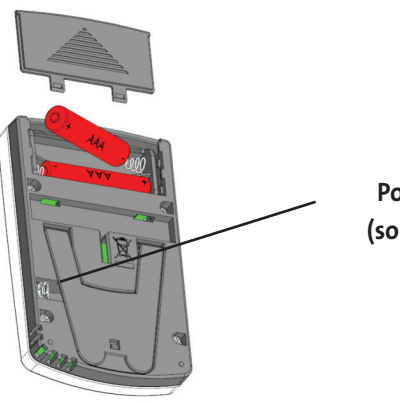

Power adapter (sold separately)

# STARTING THE SYSTEM

#### **RECEIVER (THERMOSTAT)**

Connect your appliance to the electricity supply. Press button «B» located on the receiver at the bottom of the appliance to start the radiator. Indicator light «A» is illuminated and you will hear 2 short «beep» sounds. Pressing button «B» again will turn off your radiator and produce a long «beep» sound. Indicator light «A» goes out, and no communication with the remote control is possible.

#### **Receiver indicator light status**

| Operating mode        | Indicator status      | Indicator status            |
|-----------------------|-----------------------|-----------------------------|
|                       | Radiator paused       | Radiator Heating up         |
|                       |                       |                             |
| Standby               | Off                   | Off                         |
| Comfort               | Steady green          | Steady red                  |
| Eco                   | Flashing green        | Flashing red-green          |
| Anti-frost            | Slow flashing green   | Slow flashing red-<br>green |
| Comfort -1°C (*)      | Double flashing green | Double flashing<br>redgreen |
| Comfort -2°C (*)      | Double slow flashing  | Double slow flashing        |
|                       | green                 | red-green                   |
| Pairing mode          | Flashing orange       | Flashing orange             |
| Sensor fault or       | Flashing red          |                             |
| Measured temp. > 35°C |                       |                             |

The RF receiver is fitted with an independent regulation system which saves status information (start/standby) and temperature set points to its memory. Storage of the last received setpoint ensures the temperature is still regulated even if the transmitter is turned off or its batteries exhausted. Also note that during a power outage to the radiators, pairing does not need to be reinitialized.

Important: If your receiver is turned off, your radiator will not receive any commands from the remote control.

#### TRANSMITTER (REMOTE CONTROL)

Remove the protective flap from the remote control batteries. During first startup, the appliance starts in comfort mode. When changing flat batteries and a long period has elapsed (more than 2 minutes), the appliance starts in the previous operating mode.

The first step is to adjust the time on your remote control. This adjustment can be made from any mode and at any time.

Press and hold the OK button for 5 seconds until the time appears. Release it then press the OK button again.

The hour figure flashes. Use the «+ or -» buttons to adjust then press OK to accept.

The minute figure flashes. Use the «+ or -» buttons to adjust then press OK to accept.

The day of the week flashes. Use the «+ or -» buttons to adjust then press OK to accept.

The date flashes. Use the «+ or -» buttons to adjust then press OK to accept.

The month flashes. Use the «+ or -» buttons to adjust then press OK to accept.

The year flashes. Use the «+ or -» buttons to adjust then press OK to accept.

You will now be returned to the previous mode after accepting the final setting. The time, date and year are now set on your remote control. They will be used in Auto and Vacation modes.

Note: Setting the time is not necessary if your remote control is paired with the Touch E3 program controller (sold separately), as the time is automatically synchronized.

To view the adjusted time, press and hold the OK button for 5 seconds until the time appears. It will remain displayed for 10 seconds before returning to the previous mode.

**Important:** You can always cancel the last setting by pressing the return button Also note that if the screen's background light is not turned on, simply press any button to activate it.

To establish communications between the transmitter (Remote Control) and the receiver (Thermostat) follow the instructions below. This operation is also known as pairing. The radiator must be turned on.

#### On the thermostat:

Press and hold button «B» on the thermostat for 5 seconds. Indicator light «A» flashes orange slowly. This is the signal to release button «B» as the radiator is now in pairing mode.

#### On the remote control:

1. Press and hold the OK butt on on the remote control for 10 seconds until the installer menu appears «bL no», the symbol Pappears.

2. Press the « + » button once, «rF INI» appears on the screen. You are now at the pairing menu.

3. Press the «OK» button once, «INI» and the symbol

start flashing on the screen. Your radiator is currently pairing. When the screen returns to the previous mode, your first radiator has been successfully paired

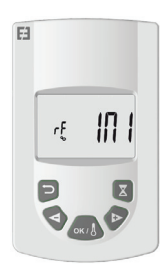

4. You can pair another radiator by repeating the previous steps (On the thermostat and on the remote control).

Note: You can access the installer menu from any mode.

Important: If you have a Touch E3 program controller (sold separately) installed in your system, always pair the remote control first then the radiator in accordance with the operating modes described above and in the Touch E3 instruction manual.

The Timer program and vacation function will then be handle by Touch E3 program controller and the symbols will disappear from the Remote control

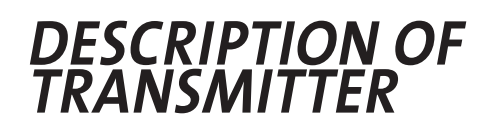

MODES (REMOTE CONTROL)

| COMFC | DRT TEMPERATURE OPERATING |
|-------|---------------------------|
| MODE  | ¢                         |

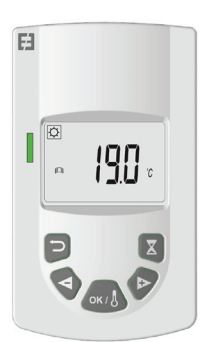

EN

Designed to be used in normal operation, when you don't want to use weekly program or external control.

Select this mode using the "+ or -" buttons then press OK. The temperature set point appears on the screen. To modify this, press the OK button again and the temperature flashes. Use the "+ or -" button to adjust it then press OK to accept.

The ambient temperature appears for 10 seconds followed again by the temperature set point. The temperature range can be between 5.5°C and 30°C. A three-colour visual behavior indicator displays during adjustment to inform you which temperature ranges involve low, medium or high energy consumption and allow you to save energy.

Green: Low consumption, temperature between  $5.5\,^\circ\text{C}$  and  $19\,^\circ\text{C}$ 

Orange: Medium consumption, temperature between 19.5  $^\circ\mathrm{C}$  and 24  $^\circ\mathrm{C}$ 

Red: High consumption, temperature between 24.5  $^\circ C$  and 30  $^\circ C$ 

This visual indicator allows the user to be aware of the risk of excessive energy consumption when setting the comfort temperature.

The temperature you have set it to is the desired room temperature for this operating mode. You need to wait several hours for the room temperature to become stable again.

Pressing the return button displays the ambient tempera-

ture in the room for 10 seconds, the symbol 📕 also displays.

## AUTO TEMPERATURE OPERATING MODE

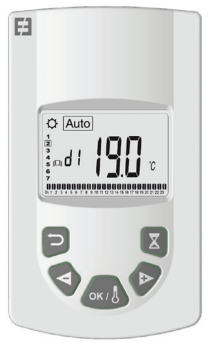

Designed to be used when people require automatic and independent radiator by any of the operations as follows:

Priority 1: If the radiator is connected, control is via the pilot wire. Read the radiator installation manual for more information.

Priority 2: The program currently set on the Touch E3 program controller (sold separately) if the remote control is paired with it.

Priority 3: A program previously selected in program mode on the remote control (d1 to d9, U1 to U9).

You can at any time change the temperature setpoint in your program by pressing the OK button. The temperature then flashes on the screen. Change it using the "+" and "-" buttons then press OK again to accept. In this case, you

| are now in timer exemption and the symbol | W | appears |
|-------------------------------------------|---|---------|
|                                           | _ |         |

on the screen. Pressing the return button exits the exemption and returns to the temperature setpoint for your program. If not, the exemption exits automatically after 2 hours.

Pressing the return button 🗀 displays the ambient tem-

perature in the room for 10 seconds, the symbol 🛛 🌡 also displays.

## ECO TEMPERATURE OPERATING MODE

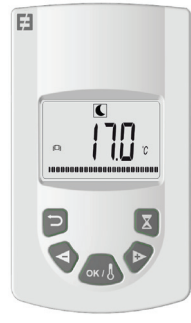

Designed to be used at night-time or when the house is unoccupied for a few hours or more.

Select this mode using the "+ or -" buttons then press OK. The temperature setpoint appears on the screen. To modify this, press the OK button again and the temperature fl ashes. Use the "+ or -" button to adjust it then press OK to accept.

The ambient temperature appears for 10 seconds followed again by the temperature setpoint. The temperature range can be between 5.5°C and 19°C but always 0.5°C lower than the comfort temperature.

The temperature you have set it to is the desired room temperature for this operating mode. You need to wait several hours for the room temperature to become stable again.

Pressing the return button 🖾 displays the ambient tem-

perature in the room for 10 seconds, the symbol 🛛 🦊 also displays.

# ANTI -FROST TEMPERATURE OPERATING

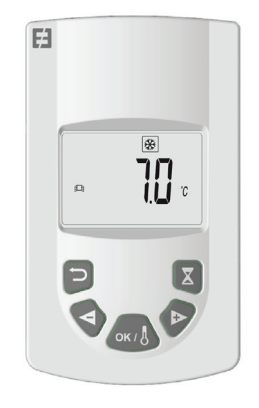

This mode allows a minimum temperature to be maintained during a prolonged absence.

Select this mode using the "+ or -" buttons then press OK. The temperature setpoint appears on the screen. To modify this, press the OK button again and the temperature flashes. Use the "+ or -" button to adjust it then press OK to accept.

The ambient temperature appears for 10 seconds followed again by the temperature setpoint. The temperature range can be between  $5^{\circ}$ C and  $10^{\circ}$ C.

Pressing the return button <sup>™</sup> displays the ambient tempe-

rature in the room for 10 seconds, the symbol 🛛 🌡 also displays.

Use the "+ or -" buttons to adjust the desired temperature to maintain during your absence and then press OK to accept.

2. Now set the end date for your vacation starting with the month. Use "+ or - to adjust then press OK to accept. (Note: the year changes when you go below the first month or above the twelfth.).

3. Set the day your vacation ends. Use «+ or -» to adjust then press OK to accept.

4. Set the time your vacation ends. Use «+ or -» to adjust then press OK to accept. (Note: set to hours only); Your vacation end date appears on the screen and the vacation symbol flashes

You can exit vacation mode at any time by pressing the return button D for 2 seconds. You will be returned to the previous mode.

## BOOST OPERATING MODE

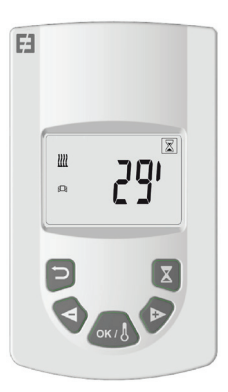

VACATION OPERATING MODE

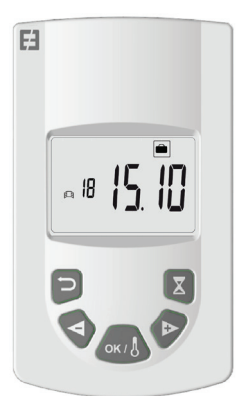

This function allows you to set your heating system to your desired temperature while you are away and is set using the following 4 steps:

1. Select this mode using the «+ or -» buttons then press OK. The temperature set point flashes on the screen. This function allows you to manage rapid temperature increases in your radiator at any time and for a defined period without modifying your programs.

Select this mode using the "+ or -" buttons then press OK. A period of 30 minutes flashes on the screen. Use the "+ or -" buttons to adjust the desired period in steps of 10 minutes. The set period range can be between 10 and 120 minutes.

Press OK to accept.

The boost period countdown appears on the screen

and the symbol Alfashes. You can exit boost mode at any time by pressing the return button<sup>D</sup>. You will be returned to the previous mode.

You can also access boost mode directly by pressing the button and the remote control from any mode except and . Then set the desired period and accept as previously instructed.

## TIMER PROGRAM OPERATING MODE

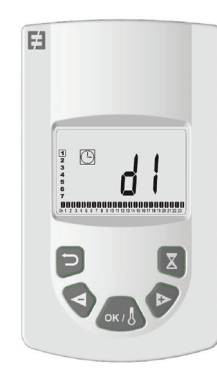

This function allows you to set regulated temperature ranges according to the temperatures defined in

Comfort and Eco modes.

You will have a choice of 9 preset programs "d1" to "d9" and 4 custom programs "U1" to "U4" to suit your needs.

If you choose a preset program:

1. Select this mode using the "+ or -" buttons then press OK,

2. "d1" appears on the screen

3. Press OK, "d1" flashes on the screen.

4. You can then choose another preset program using the "+ or -" buttons or keep this program. You have the choice of 9 preset programs "d1" to "d9".

5. Press OK again to accept your choice. You will then automatically move into Auto mode (the temperature set point and program number are displayed on the screen).

List of preset programs and comfort mode operating ranges.

o d1: Comfort mode all week.

o d2: Comfort mode 6:30 - 8:30 a.m. Monday to Friday / 8:30 - 10:30 a.m. at weekends.

o d3: Comfort mode 6:30 - 8:30 a.m. Monday to Friday / 8:30 - 10:30 a.m. and 7:00 - 9:00 p.m. at weekends.

o d4: Comfort mode 8:00 - 10:00 a.m. and 9:00 - 11:00 p.m. Monday to Friday / 9:00 - 11:00 a.m. and 9:00 - 11:00 p.m. at weekends.

o d5: Comfort mode 4:30 - 7:30 a.m. and 4:30 - 10:30 p.m. Monday to Friday / 7:00 - 11:00 p.m. at weekends.

o d6: Comfort mode 6:30 - 9:30 a.m. and 5:00 - 11:00 p.m. Monday to Friday / 8:00 a.m. - 11:00 p.m. at weekends.

o d7: Comfort mode 6:30 - 8:30 a.m. and 12:00 - 2:00 p.m. and 5:00 - 11:00 p.m. Monday to Friday / 7:00 a.m. - 11:00 p.m. at weekends.

o d8: Comfort mode 7:30 AM - 9:30 a.m. and 12:00 - 2:00 p.m. and 5:00 - 11:00 p.m. Monday to Friday / 8:00 a.m. - 11:00 p.m. at weekends.

o d9: Comfort mode 7:00 a.m. - 11:00 p.m. all week.

Notes: Preset ranges where your heating is in comfort mode and the rest of the time in eco mode. Programs d1 to d4 cover mainly radiators in a bathroom and programs d5 to d9 cover radiators in other rooms of the house.

If you choose a custom program:

1. Select this mode using the "+ or -" buttons then press OK,

2. "d1" appears on the screen

3. Press OK, "d1" flashes on the screen.

4. You can then choose a custom program using the "+ or -" buttons. You have a choice of 4 custom programs "U1" to "U4".

5. Press and hold OK for 2 seconds to access the programming mode directly. The time 00:00 and the Eco

symbol symbol sy

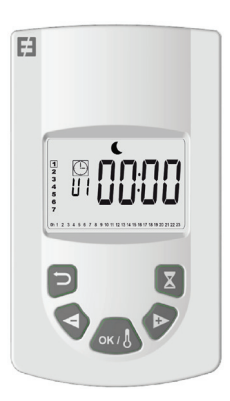

6. Advance the time of day using the «+» button in steps of 30 minutes to create your first Eco mode period. Press

OK. You just created your first Eco period of the day.

Comfort flashes on the screen.

7. Advance the time of day using the «+» button in steps of 30 minutes to create your first Comfort mode period.

Press OK. You just created your first Comfort 🔛 period of

the day. Eco leave flashes on the screen.

9. When the timer programming reaches the end of the day, 23:30 flashes. Press OK.

10. Day 2 (2=Tuesday) and CP YES appear on the screen. You can choose to copy the day 1 program to day 2 or not.

11. If you choose to copy the program, press OK. Day 3 (3=Wednesday) and CP YES appear on the screen. Repeat this step until you reach the last day of the week.

12. If you choose not to copy the program, press «+» or «-», CP no now flashes on the screen. Press OK to accept your choice. You will now have to repeat the programming steps described above.

13. When you have finished programming the last day of the week, you must save your program. SAVE appears on the screen. Press OK to save it. You will then automatically move into Auto mode. (The temperature set point and program number are displayed on the screen).

**Important:** If you choose a program that has already previously been customized but which you do not want to modify, press OK to accept. You will automatically move into Auto mode (The temperature setpoint and program number are displayed on the screen).

**Notes:** program ranges are displayed in a graphic at the bottom of the screen and the time segment flashes. This enables you to view an entire day's program.

## LOCKING THE KEYPAD O

Use this function to avoid making any changes to the transmitter settings. To lock the keypad, press «+» and

«-» simultaneously then press OK. The symbol **O** is displayed and the keypad is now locked. Repeat the same procedure to unlock the keypad. The symbol **O** disappears.

## OPEN WINDOW DETECTION

The symbol is visible on the screen and disappears when you have deactivated this function in the advanced settings. When the thermostat detects an open window, the symbol will start to flash and the radiator will switch temporarily to Anti -frost mode and return to its previous operating mode after the window has been closed.

#### FACTORY SETTINGS

To reset the thermostat press and hold button "B" for 20 seconds. The indicator light flashes orange and then turns stable orange before finally going out completely. Restart your thermostat by pressing button "B". The indicator light will flash orange rapidly. Your thermostat is now reset.

# **ADVANCED SETTINGS**

Your remote control has an installer menu which allows you to modify various settings to suit your needs.

Press and hold the OK button on the remote control for 10 seconds until the installer menu appears "bL no", the

symbol appears. Then press the "+ or -" buttons to move through the various settings. You can exit the installer menu at any time by pressing the return but-

ton<sup>[]</sup>, or going down to the "End" setting to exit and return to the previous mode.

Descriptions of the various settings:

o "bL no":

Fan is installed (certain radiator models), set to " no" by default. To choose a different setting, press OK, " no" flashes, use the "+ or -" buttons to change it to "YES", press OK again to accept.

o "rF INI":

Pairing menu, press "OK" once, "INI" and the symbol

flash on the screen. Your radiator is currently pairing.

When the screen returns to the previous mode, your first radiator has been successfully paired.

o "tP no":

Display the ambient temperature, set to " no" by default. To choose a different setting, press OK, " no" flashes, use the "+ or -" to change it to "YES", press OK again to accept. In this case, the ambient temperature will always be displayed on the remote control screen with the symbol and you will have to press to display the set point temperature for 10 seconds.

#### o "At YES":

Adaptive start time. This function allows you to anti cipate the starting of your system. You will reach the setpoint temperature in the room at the desired time. It is activated when your system changes from eco to comfort in AUTO mode. It is set to "YES" by default. For a different setting, press OK, "YES" flashes. Use the "+ or -" buttons to change it to "no". Press OK again to accept. You have now deactivated the adaptive start time function.

#### o "oP YES":

Open window detection: when the thermostat detects an open window, the radiator will switch temporarily to Anti -frost mode and return to its previous operati ng mode after the window has been closed. It is set to "YES" by default. For a different setting, press OK, "YES" flashes. Use the "+ or -" buttons to change it to "no". Press OK again to accept. When you deactivate the open window detection function, the symbol is no longer displayed on the remote control.

#### o "t 30.0 °c":

For safety reasons, you can limit the setpoint temperature. The default setting is 30°C, but you can lower this temperature down to 20°C. Press OK, " 30.0 °c" flashes. Use the "+ or -" buttons to change it. Press OK again to accept.

#### o "Sd EHt":

Sensor regulated temperature, set to "EHt" by default. This means the radiator sensor is used to regulate the temperature.

You can change this setting. Press OK, " EHt" flashes. Use the "+ or -" buttons to change it to "Int".

Press OK again to accept. You are now using the remote control's sensor to regulate the temperature.

" EHt" = Radiator sensor "Int"= Remote control sensor

#### o "t 0.0 °c":

Set point temperature regulation: use this if you noti ce a discrepancy between the setpoint temperature and the ambient temperature indicated on the remote control. This is set to 0.0°c by default. Press OK, " 0.0 °c" flashes. Use the "+ or -" buttons to change it. Press OK again to accept. Settings range between -3.0°C and +3.0°C. Regulation is only possible if you are using the radiator's internal sensor to regulate the temperature: " EHt" = Radiator sensor.

o "tS 100":

You can limit the surface temperature of your radiator to 3 different levels

100% III 70% III or 55% II

This function allows you to reduce the amount of heat produced and must be taken into consideration when assessing a room's heating requirements. This is set to 100% by default. To change this setting, press OK, "100 " fl ashes. Use the "+ or -" to change it. Press OK again to accept. Following a change to this setting, the symbol *ull* will appear differently on the screen of your remote control.

#### o "AC no":

Room sensor calibration (sensor located on your radiator). Calibration must be carried out after one day's operation at the same setpoint. Place a thermometer in the middle of the room about 1.5 m above ground level and note the temperature measured after 1 hour. When going into the calibration setting for the first time, the display will show "no" to indicate that calibration has not been done. Press OK, and the temperature will flash. Enter the temperature reading from your thermometer using the "+ or -" buttons, then accept your setting by pressing OK. "AC YES" appears on the screen. You have successfully completed calibration. You can cancel the calibration and return to "no" by pressing both "+" and "-" simultaneously.

Important note: If another room temperature is shown on the Remote control it can mean that your remote control is in an inappropriate place.

#### o "Ch YES":

Automatic switch to Daylight Saving Time and back again, this is set to "YES" by default. You can change it by pressing OK, "YES" flashes. Use the "+ or -" buttons to change it to "no". Press OK again to accept. In this case, you will have to change the time manually each summer and winter.

#### o "CL ":

Reset your remote control, return to default factory settings. Press and hold OK for 8 seconds. When all the icons are displayed on the screen and the remote control flashes orange once, your remote control has been successfully reset. You will be returned to comfort mode at 19°C, and all custom timer programs U1 to U4 are cleared.

o "UE 0.1":

Software version, for your information.

o " End":

Display shows "End". Press OK to exit the installer menu and return to the previous mode.

Note: When navigating inside the installer menu, you can exit at any time and return to the previous mode by pressing the return button

# MAINTENANCE, REPAIR AND REMOVAL

Important: Before carrying out any maintenance work, make sure the appliance is turned off .

## CLEANING

To ensure the lifespan of your appliance, we recommend carrying out these simple maintenance tasks.

o To clean the radiator, do not use abrasive or corrosive products. Simply use warm, soapy water

o To clean the remote control, use a dry cloth without any solvent.

#### **REPLACING REMOTE CONTROL BATTERIES**

When the battery low icon is displayed on the screen, you must change the batteries. Press down on the clip located on the back of the remote control and push forwards. Replace both batteries with LR03 AAA alkaline batteries. Your remote control will save all your settings, except for the time.

## WARRANTY

This product is covered by a 10-year warranty except for the electrical and electronic components which are covered by a 2-year warranty.

## **TECHNICAL DATA**

Temperature measurement accuracy: 0.1°C

Temperature regulation accuracy: +/- 0,15°C (at a constant heat demand)

Temperature range:

o Comfort: 5.5°C to 30°C, temperature below the safety temperature (set in advanced settings).

o Eco: 5.5°C to 19°C, temperature below the comfort temperature setpoint.

o Anti -frost: 5.0°C to 10.0°C

Electrical protection:

o Thermostat: Class II - IP44

o Remote Control: Class III - IP31

Remote control batteries: 2 x LR03 AAA 1.5V alkaline batteries

Operating temperature (Thermostat): -10°C to +50°C Storage temperature (Thermostat): -20°C to +50°C Humidity: Maximum 90% at 25°C

Radio signal transmission frequency: 868.3 MHz

Transmission range: 30 m / 150 m range outdoors

# SISÄLLYSLUETTELO

| NÄYTTÖ                     |  |
|----------------------------|--|
| ASENNUKSEN KÄYTTÖÖNOTTO    |  |
| Vastaanotin (Termostaatti) |  |
| Vastaanottimen merkkivalo  |  |
| Lähetin (Kauko-ohjain)     |  |

| LÄHETTIMEN TOIMINTATILOJEN KUVAUS (KAUKO-OHJAIN) | 15 |
|--------------------------------------------------|----|
| Mukavuus tila                                    | 15 |
| Automaattinen tila                               | 16 |
| Alennettu lämpötila                              | 16 |
| läätymissuoja tila                               | 17 |
| Poissa tila                                      | 17 |
| Tehostettu lämmitys tila - Boost                 | 17 |
| Dhjelmointi tila                                 |    |
| Näppäimistön lukitus                             |    |
| Avoimen ikkunan tunnistin                        |    |
| Tehdasasetukset                                  |    |
|                                                  |    |

| LISÄASETUKSET                        | 19 |
|--------------------------------------|----|
| Lämmittimen puhallin käytössä        |    |
| Lämmittimen vhdistäminen             |    |
| Huoneen lämpötila                    |    |
| Mukautuva käynnistys                 |    |
| Avoimen ikkunan tunnistin            |    |
| Lämpötilan raioittaminen             |    |
| Käytettävän lämpöanturin valinta     |    |
| Lämpötilan kalibrointi               |    |
| Pintalämpötilan valinta              |    |
| Lämmittimen termostaatin kalibrointi |    |
| Kesä/talvi aian muutos               | 20 |
| Kauko-ohiaimen tehdasasetus          | 20 |
| Ohielmistoversio                     |    |
|                                      |    |

| HUOLTO, PUHDISTUS, PARISTOJEN VAIHTO JA TUOTTEEN KIERRÄTYS |    |
|------------------------------------------------------------|----|
|                                                            |    |
| Huolto                                                     | 21 |
| Puhdistus                                                  |    |
| Kauko-ohiaimen paristoien vaihto                           |    |
| Tuotteen kierrätys                                         |    |
| Takuu                                                      |    |
|                                                            |    |
| TEKNISET TIEDOT                                            |    |

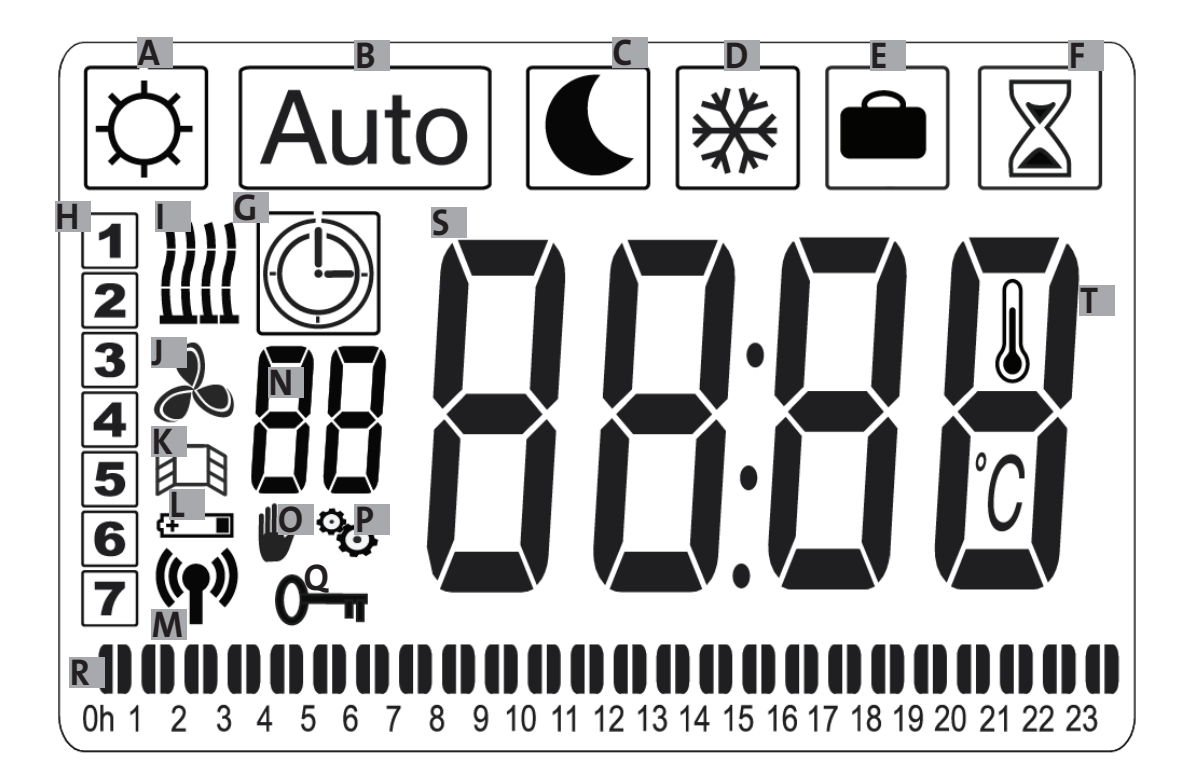

- A- Mukavuus tila
- B- Automaattinen tila
- C- Alennettu lämpötila
- D- Jäätymissuoja tila
- E- Poissa tila
- F- Boost ajastettu tila
- G- Ohjelma tila
- H- Viikon päivä
- I- Lämmitys ilmaisin
- J- Puhallin ilmaisin
- K- Avoimen ikkunan toiminta

- L- Pariston alhainen varaus
- M- Radiosignaalin toiminta
- N- Ohjelman ilmaisin (d1-d9, U1-U4)
- O- Käsiohjaus
- P- Asennusvalikon ilmaisin
- Q- Näppäinlukko
- R- 24 h ajastin ilmaisin
- S- Lämpötilan asetusarvo tai huonelämpötila
- T- Huoneen lämpötilan ilmaisin

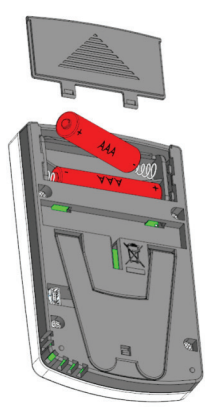

Verkkoadapteri (Lisävaruste)

# ASENNUKSEN KÄYTTÖÖNOTTO

## VASTAANOTIN (TERMOSTAATTI)

Kytke lämmitin sähköverkkoon. Käynnistä lämmitin painamalla laitteen alla olevassa vastaanottimessa olevaa painiketta B. Merkkivalo A syttyy ja kuulet kaksi lyhyttä "piip"-ääntä. Kun painat B-painiketta uudelleen, lämmitin sammuu ja kuulet pitkän piippauksen. Merkkivalo A on pois päältä, eikä yhteys kauko-ohjaimella ole mahdollista.

### Vastaanottimen merkkivalo

| Toimintatila                              | Merkkivalon tila              | Merkkivalon tila              |
|-------------------------------------------|-------------------------------|-------------------------------|
|                                           | Lämmitin ei toiminnassa       | Lämmitin lämmittää            |
|                                           |                               |                               |
| Valmiustila                               | Pois päältä                   | Pois päältä                   |
| Mukavuus tila                             | Jatkuva vihreä                | Jatkuva punainen              |
| Alennettu lämpötila                       | Vilkkuva vihreä               | Vilkkuva puna-vihreä          |
| Jäätymissuoja tila                        | Hitaasti vilkkuva vihreä      | Hitaasti vilkkuva punavihreä  |
| Mukavuus tila-1 °C (*)                    | Kahdesti vilkkuva             | Kahdesti vilkkuva             |
|                                           | vihreä                        | punavihreä                    |
| Mukavuus tila -2 °C (*)                   | Kahdesti ja hitaasti vilkkuva | Kahdesti ja hitaasti vilkkuva |
|                                           | vihreä                        | puna-vihreä                   |
| Yhdistäminen                              | Vilkkuva oranssi              | Vilkkuva oranssi              |
| Anturivika tai mitattu<br>lämpötila >35°C | Vilkkuva punainen             |                               |

Lämmittimen RF-vastaanottimessa on itsenäinen ohjausjärjestelmä, joka tallentaa tilan (päälle/pois) ja lämpötilan asetusarvot muistiin. Viimeisen vastaanotetun asetusarvon tallentaminen takaa oikean säädön myös lähettimen (kauko-ohjain) ollessa pois päältä tai paristojen kuluttua loppuun. Huomaa myös, että sähkökatkoksen sattuessa lämmittimen yhdistämistä ei tarvitse suorittaa uudelleen.

Tärkeää : Jos vastaanotin on kytketty pois päältä, lämmitin ei pysty vastaanottamaan käskyjä kauko-ohjaimesta.

## LÄHETIN (KAUKO-OHJAIN)

Avaa kauko-ohjaimen paristokotelon kansi ja poista paristojen suojamuovi. Ensimmäisen käynnistyksen aikana lämmitin käynnistyy mukavuus tilaan, Kun vaihdat käytetyt paristot (katko yli 2 minuuttia), lämmitin käynnistyy ja muistaa edellisen toimintatilan.

Ensimmäinen askel on asettaa kauko-ohjaimeen aika. Asetus voidaan tehdä missä tahansa tilassa ja milloin tahansa.

Paina OK-painiketta viiden sekunnin ajan, kunnes aika tulee näkyviin, päästä irti ja paina uudelleen OK-painiketta.

Kun tunnit vilkkuvat , paina "+" tai "-" painikkeita säätääksesi niitä ja paina sitten OK vahvistaaksesi tunnit.

Kun minuutit vilkkuvat , paina "+" tai "-" painikkeita säätääksesi niitä ja paina sitten OK vahvistaaksesi minuutit.

Kun viikonpäivä vilkkuu , paina "+" tai "-" painikkeita säätääksesi sitä ja paina sitten OK vahvistaaksesi päivän.

Kun päivämäärä vilkkuu, paina "+" tai "-" painikkeita säätääksesi sitä ja paina sitten OK vahvistaaksesi päivämäärän.

Kun kuukausi vilkkuu, paina "+" tai "-" painikkeita säätääksesi sitä ja paina sitten OK vahvistaaksesi kuukauden.

Kun vuosi vilkkuu, paina "+" tai "-" painikkeita muuttaaksesi sitä ja paina sitten OK vahvistaaksesi vuoden.

Voit palata edelliseen tilaan viimeisen vahvistuksen jälkeen. Aika, päivämäärä ja vuosi on nyt säädetty kauko-ohjaimellasi, niitä voidaan käyttää Automaattinen ja Poissa –tiloissa

Huomio: Ajan asetus ei ole välttämätön, kun kauko-ohjain on kytketty Touch E3 ohjaimeen (lisävaruste), aikasynkronointi on tällöin automaattinen.

Voit tarkastella asetettua aikaa painamalla OK-painiketta 5 sekunnin ajan, kunnes kellonaika tulee näkyviin. Se pysyy näytössä 10 sekuntia ja palaa sitten aiempaan tilaan.

**Tärkeää:** Viimeisin tallennus on aina mahdollista peruuttaa painamalla

Takaisin-painiketta 🗁 . Huomaa myös kun kauko-ohjaimen taustavalo on pois päältä, paina näppäintä uudelleen, jolloin valo kytkeytyy päälle uudelleen.

Lähettimen (kauko-ohjain) ja vastaanottimen (termostaatti) välisen yhteyden luomiseksi on suoritettava seuraavat toiminnot.

Tätä kutsutaan yhdistämiseksi. Lämmitin on oltava päälle kytkettynä.

Vastaanotin (Termostaatti) :

Pidä lämmittimen termostaatin "B"-painiketta painettuna 5 sekunnin ajan. Merkkivalo "A" vilkkuu hitaasti oranssina. Tämä tarkoittaa, että voit irrottaa "B"-painikkeesta; lämmittimen vastaanotin on nyt yhdistyminen tilassa.

Lähetin (Kauko-ohjain) :

 Paina ja pidä kauko-ohjaimen OK-painiketta pohjassa 10 sekunnin ajan, kunnes asennusvalikkoon ilmestyy "bL no". Merkki <sup>9</sup> ilmestyy näkyviin. 2. Paina "+" -painiketta kerran, "rF INI "ilmestyy näytölle, jolloin pääset yhdistysvalikkoon. Kauko-ohjain on nyt yhdistyminen tilassa

3. Paina kerran "OK"-painiketta; "INI" ja <sup>(¶)</sup> merkki vilkkuvat näytöllä, lämmittimen termostaatti muodostaa yhteyttä. Kun näyttö palaa aiempaan tilaan, ensimmäinen lämmitin on nyt yhdistetty.

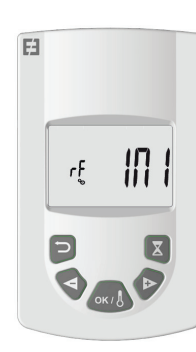

4. Voit yhdistää toisen lämmittimen toistamalla edelliset vaiheet (termostaatilla ja kauko-ohjaimella).

Huomio : Asennusvalikkoon pääsee kaikkien tilojen kautta.

Tärkeää : Jos asennuksessa käytetään Touch E3 ohjainta (lisävaruste), yhdistä aina ensin kauko-ohjain ja sitten lämmitin edellä kuvattujen toimintatapojen ja Touch E3 ohjaimen käyttöohjeiden mukaan.

Ohjelmointi 🕑 ja poissa tilan 🖻 toiminnot ohjataan silloin ohjaimen Touch E3 avulla ja tilojen symbolit eivät näy kauko-ohjaimessa.

# LÄHETTIMEN TOIMIN-TATILOJEN KUVAUS ( KAUKO-OHJAIN)

MUKAVUUS TILA 🔯

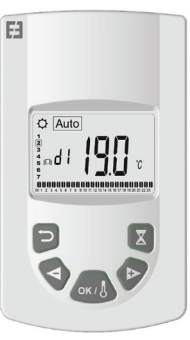

Tarkoitettu käytettäväksi normaalissa huonelämmityskäytössä silloin kun viikko-ohjelmointia tai ulkopuolista ohjausta ei haluta käyttää.

Valitse tila käyttämällä "+" tai "-" painikkeita, paina sitten OK, asetettu lämpötila näkyy näytöllä. Jos haluat muuttaa lämpötilaa, paina OK uudelleen, jolloin lämpötila alkaa vilkkua; säädä sitä painamalla joko «+ tai -» -näppäintä ja vahvista muutos painamalla OK. Huoneen lämpötila näkyy 10 sekunnin ajan, minkä jälkeen näkyy asetettu lämpötila-arvo. Lämpötilaa voi säätää välillä 5,5 °C ja 30 °C. Säädön aikana syttyy merkkivalo, joka voi olla kolmea eri väriä. Se ilmaisee pienen, keskisuuren tai suuren energiankulutuksen tason ja näin mahdollistaa säästämään energiaa.

Vihreä väri :Pieni kulutus, lämpötila välillä 5,5 °C ja 19 °C

Oranssi väri : Keskisuuri kulutus, lämpötila välillä 19,5 °C ja 24°C

Punainen väri : Suuri kulutus, lämpötila välillä 24,5°C ja 30°C

Tämän visuaalisen ilmaisimen avulla käyttäjä voi olla tietoinen liiallisesta energiankulutuksesta asettaessaan sopivaa lämpötilaa.

Säätämäsi lämpötila on tämän huoneen ja tämän käyttötilan haluttu lämpötila. Huoneen lämpötila asettuu haluttuun lämpötilaan muutamassa tunnissa.

Painamalla paluu painiketta <sup>D</sup> tulee huoneen lämpötila näkyviin 10 sekunnin ajaksi ja myös <sup>I</sup> merkki tulee näkyviin. Tapa 2 : Touch E3 ohjainyksikön (lisävaruste) kanssa yhdistettynä

Tapa 3 :Kauko-ohjaimen ohjelmatilassa (d1–d9, U1–U4) aikaisemmin valittu ohjelma.

Voit muuttaa ohjelman asetettua lämpötilaa milloin tahansa painamalla OK-painiketta. Lämpötila vilkkuu näytöllä ja voit muuttaa sitä painamalla "+" ja "-". Paina OK uudelleen vahvistaaksesi valintasi. Tässä tapauksessa katsotaan tapahtuneen poikkeus, ja ♥ – merkki tulee näkyviin. Painikkeen painaminen mahdollistaa sen ohittamisen ja palauttaa ohjelmaan asetetun lämpötilan, muussa tapauksessa poikkeustilanne poistuu kahden tunnin kuluttua.

Painamalla paluu painiketta 🗁 tulee huoneen lämpötila näkyviin 10 sekunnin ajaksi. Myös 🖁 merkki tulee näkyviin.

## ALENNETTU LÄMPÖTILA 🔍

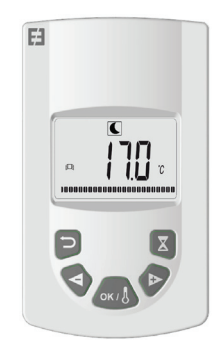

### AUTOMAATTINEN TILA Auto

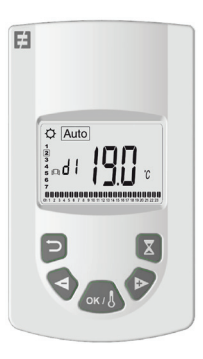

Tarkoitettu käytettäväksi silloin, kun lämmittimen halutaan toimivan automaattisesti ja itsenäisesti seuraavilla tavoilla:

Tapa 1 : Jos lämmittimen ohjausjohdin on kytketty. Lue lämmittimen käyttöohje lisätietoja varten. Tarkoitettu käytettäväksi yöllä tai kun asunto on tyhjillään muutamia tunteja tai pidempään kuten vapaa-ajan asunto.

Valitse tila käyttämällä "+" tai "-" painikkeita, paina sitten OK, asetettu lämpötila näkyy näytöllä. Jos haluat muuttaa lämpötilaa, paina OK uudelleen, jolloin lämpötila alkaa vilkkua; säädä sitä painamalla joko «+ tai -» -näppäintä ja vahvista muutos painamalla OK.

Huoneen lämpötila näkyy 10 sekunnin ajan, minkä jälkeen lämpötila on asetettu uudelleen. Lämpötilaa voi säätää välillä 5,5 °C ja 19°C, mutta se on aina 0,5°C matalampi kuin Mukavuus tilassa asetettu lämpötila.

Säätämäsi lämpötila on tämän huoneen ja tämän käyttötilan haluttu lämpötila. Huoneen lämpötila asettuu haluttuun lämpötilaan muutamassa tunnissa.

Painamalla paluu painiketta 🔁 tulee huoneen lämpötila näkyviin 10 sekunnin ajaksi. Myös 🌡 merkki tulee näkyviin.

# JÄÄTYMISSUOJA TILA 🏶

Tarkoitettu käytettäväksi silloin kun kiinteistö on pitkään tyhjillään ja halutaan estää huonetilaa jäähtymästä täysin.

Valitse tila käyttämällä "+" tai "-" painikkeita, paina sitten OK, asetettu lämpötila näkyy näytöllä. Jos haluat muuttaa lämpötilaa, paina OK uudelleen, jolloin lämpötila alkaa vilkkua; säädä sitä painamalla joko «+ tai -» -näppäintä ja vahvista muutos painamalla OK. Huoneen lämpötila näkyy 10 sekunnin ajan, minkä jälkeen lämpötila on asetettu uudelleen.

Lämpötilaa voi säätää välillä 5 °C ja 10°C . Painamalla paluu painiketta tulee huoneen lämpötila näkyviin 10 sekunnin ajaksi. Myös merkki tulee näkyviin.

Tämä toiminto mahdollistaa lämmitysjärjestelmän asettamisen haluttuun lämpötilaan poissaolosi ajaksi, ja sitä säädetään neljässä vaiheessa:

1. Valitse tila käyttämällä "+" tai "-" painikkeita, paina sitten OK, asetettu lämpötila näkyy näytöllä. Käytä näppäimiä "+" tai "-" asettaaksesi halutun lämpötilan poissaolosi ajaksi ja paina sitten OK valintasi vahvistamiseksi.

2. Määritä sitten poissaolosi paluupäivä alkaen kuukaudesta painamalla "+" tai "-", paina sitten OK vahvistaaksesi valintasi. (Huomaa: vuosi vaihtuu siirtymällä ensimmäisen ja kahdennentoista kuukauden välillä).

3. Säädä paluupäivämäärää painamalla "+" tai "-" -painikkeita, minkä jälkeen paina OK vahvistaaksesi valitun päivämäärän.

Voit poistua poissa tilasta milloin tahansa painamalla 2 sekuntia painiketta paluu <sup>(→)</sup>, jolloin palataan edelliseen tilaan.

## BOOST TILA 📓

POISSA TILA

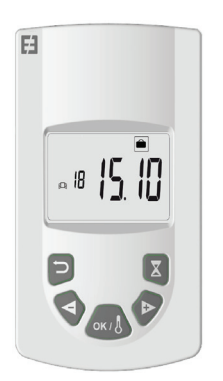

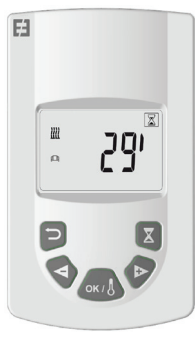

Tämä toiminto mahdollistaa lämmittimen lämpötilan nostamisen nopeasti määrätyksi ajaksi ilman ohjelmien muuttamista.

Valitse tila käyttämällä "+" tai "-" painikkeita, paina sitten OK, 30 minuutin aika näkyy näytöllä. Käytä näppäimiä "+" tai "-" asettaaksesi 10 minuutin jaksoilla halutun pituisen ajan. Ajan asetusalue voi olla 10 minuutista 120 minuuttiin.

Vahvista painamalla OK.

FI

Näyttöön ilmestyy tehostetun lämmitysajan laskenta ja merkki 🖾 vilkkuu.

Voit poistua Boost tilasta milloin tahansa painamalla

painiketta paluu 🗁, jolloin palataan edelliseen tilaan.

Voit myös käyttää tehostusta suoraan painamalla kauko-ohjaimen painiketta 🖾 kaikissa toimintatiloissa, paitsi tiloissa 🖻 ja 🖾, aseta sitten haluttu lämmitys aika ja vahvista edellä kuvatulla tavalla.

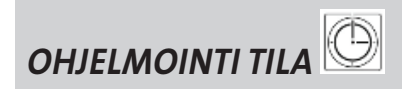

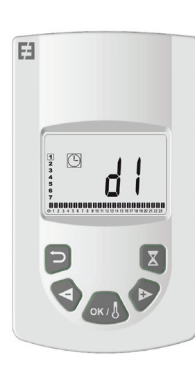

Tällä ohjelmointi toiminnolla on mahdollista vaihdella lämpötiloja Mukavuus tila 🖾 ja Alennettu lämpötila 🔍 asetusarvojen välillä.

Voit valita yhdeksästä valmiista ohjelmasta "d1"–"d9" ja neljästä itse luomastasi ohjelmasta "U1"–"U4"

Jos valitset valmiin esiasetetun ohjelman :

1. Valitse tila käyttämällä "+" tai "-" painikkeita, paina sitten OK,

2. "d1" ilmestyy näytölle

3. Paina OK , "d1" vilkkuu näytöllä.

4. Voit valita jonkin muun esiasetetuista ohjelmista käyttämällä "+" tai "-" painikkeita tai pitää tämän ohjelman.

Voit valita yhdeksästä valmiista ohjelmasta "d1"–"d9"

5. Paina uudelleen OK vahvistaaksesi valintasi, minkä jälkeen siirryt automaattisesti tilaan Automaattinen (asetettu lämpötila ja ohjelmanumero näkyvät näytöllä).

Luettelo esiasetetuista Mukavuus tilan ohjelmista ja niiden ajoista.

o d1 : Mukavuus tila koko viikolle.

o d2 : Mukavuus tila klo 6:30–8:30 maanantaista perjantaihin / 8:30–10:30 viikonloppuna.

o d3 : Mukavuus tila klo 6:30–8:30 maanantaista perjantaihin / 8:30–10:30 ja 19:00–21:00 viikonloppuna.

o d4 : Mukavuus tila klo 8:00–10:00 ja 21:00–23:00 maanantaista perjantaihin / 9:00–11:00 ja 21:00–23:00 viikonloppuna. o d5 : Mukavuus tila klo 4:30–7:30 ja 16:30–22:30 maanantaista perjantaihin / 7:00–23:00 viikonloppuna.

o d6 : Mukavuus tila klo 6:30–9:30 ja 17:00–23:00 maanantaista perjantaihin / 8:00–23:00 viikonloppuna.

o d7 : Mukavuus tila klo 6:30–8:30 ja 12:00–14:00 ja 17:00– 23:00 maanantaista perjantaihin / 7:00–23:00 viikonloppuna.

o d8 : Mukavuus tila klo 7:30–9:30 ja 12:00–14:00 ja 17:00– 23:00 maanantaista perjantaihin / 8:00–23:00 viikonloppuna.

o d9 : Mukavuus tila klo 7:00–23:00 koko viikon ajan.

Huomioitavaa : Esiasetetut ajat on asetustilana Mukavuus lämpötila, muulloin asetustilana on Alennettu lämpötila. Ohjelmat d1–d4 sopivat erityisesti kylpyhuoneessa oleville lämmittimille ja ohjelmat d5–d9 muualla talossa oleville lämmittimille.

Jos valitset itse räätälöidyn ohjelman :

1. Valitse tila käyttämällä "+" tai "-" painikkeita, paina sitten OK,

2. "d1" ilmestyy näytölle

3. Paina OK , "d1" vilkkuu näytöllä.

4. Voit valita jonkin räätälöidyistä ohjelmista käyttämällä "+" tai "-" painikkeita. Voit valita neljästä räätälöidystä ohjelmasta "U1"–"U4"

5. Paina OK kahden sekunnin ajan, minkä jälkeen pääset käsiksi ohjelmointiin. Aika 00:00 ja merkki Alennettu lämpötila välkkyvät näytöllä, ohjelmointi voi alkaa, olet viikon ensimmäisen päivän kohdalla (1=maanantai).

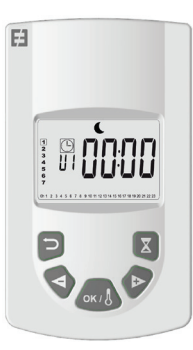

6. Valitse aika ja päivä painamalla "+" siirtyen 30 minuutin jaksoja luodaksesi ensimmäisen ajanjaksosi tilaan Alennettu , paina OK, ja pääset luomaan päivän ensimmäisen Alennettu jakson,

Mukavuus tila 🖾 välkkyy näytöllä.

7. Valitse aika ja päivä painamalla "+" siirtyen aina 30 minuutin jaksoja luodaksesi ensimmäisen ajanjaksosi tilaan Mukavuus 🖾 lämpötila , paina OK, ja pääset luomaan päivän ensimmäisen

Mukavuus jakson, Alennettu 또 välkkyy näytöllä.

8. Toista edellä mainitut vaiheet niin monta kertaa kuin haluat luodaksesi Alennettu- ja Mukavuus-jaksoja kyseiselle päivälle.

9. Kun ohjelma illalla päättyy, vilkkuu aika 23:30, paina painiketta OK. 10. Päivä 2 (2=Tiistai) ja CP YES ilmestyvät näytölle. Tällöin sinulla on mahdollisuus kopioida päivän 1 ohjelma päivälle 2

11. Jos päätät kopioida ohjelman, paina painiketta OK , Päivä 3 (3=Keskiviikko) ja CP YES ilmestyvät näytölle. Toista nämä toiminnot viikon viimeiseen päivään asti.

12. Jos päätät olla kopioimatta ohjelmaa, paina painiketta "+" tai "-", CP no vilkkuu näytöllä, paina painiketta OK vahvistaaksesi valintasi. Tässä tapauksessa sinun on toistettava edellä kuvatut ohjelmointi toiminnot.

13. Sinun on ohjelmoinnin lopuksi tallennettava viikon viimeinen päivä ohjelmointiin Paina uudelleen, minkä jälkeen SAVE ilmestyy näytölle. Paina OK vahvistaaksesi valintasi, minkä jälkeen siirryt automaattisesti tilaan Automaattinen. (Asetettu lämpötila ja ohjelmanumero näkyvät näytöllä).

Tärkeää : Jos valitset aiemmin räätälöidyn ohjelman, jota et halua enää muuttaa, paina OK vahvistaaksesi valintasi , minkä jälkeen siirryt automaattisesti tilaan Automaattinen (asetettu lämpötila ja ohjelmanumero näkyvät näytöllä).

Huomioitavaa : Ohjelmointi alueet näkyvät näytön alareunassa olevassa kuvassa, ja aikakenttä vilkkuu. Näin pääset näkemään koko päivän täyden ohjelman.

## NÄPPÄIMISTÖN LUKITUS

Tätä toimintoa voit käyttää estääksesi lähettimen asetusten muuttamisen. Voit lukita näppäimistön painamalla yhtä aikaa "+" ja "-", sitten OK, minkä jälkeen esiin

tulee • merkki, ja näppäimistö on lukittu. Toista samat toimenpiteet poistaaksesi näppäimistön lukituksen, minkä jälkeen merkki • katoaa

## AVOIMEN IKKUNAN TUNNISTIN

Merkki Arkvy näytöllä ja katoaa, kun olet poistanut toiminnon lisäasetuksissa.

Kun termostaatti havaitsee avoimen ikkunan, siirtyy lämmitin väliaikaisesti Jäätymissuoja tilaan. Se palaa edelliseen toimintatilaan, kun ikkuna on jälleen suljettu.

#### **TEHDASASETUKSET**

Paina termostaatin nollaamiseksi painiketta "B" 20 sekunnin ajan, merkkivalo alkaa vilkkua oranssina. Tämän jälkeen oranssi valo muuttuu jatkuvaksi ja lopulta sammuu. Kytke termostaatti päälle painamalla painiketta "B". Merkkivalo alkaa vilkkua nopeasti oranssina, ja termostaatti nollautuu.

# LISÄASETUKSET

Kauko-ohjaimessa on asennusvalikko, jonka avulla voit muuttaa tarpeittesi mukaan erilaisia asetuksia.

Paina ja pidä kauko-ohjaimen OK-painiketta pohjassa 10 sekunnin ajan, kunnes asennusvalikkoon ilmestyy "bL no".

Merkki ilmestyy näkyviin. Paina sitten painikkeita "+" tai "-" selataksesi eri parametreja. Voit poistua asennusvali-

kosta milloin tahansa painamalla painiketta paluu D, tai siirtymällä kohtaan "End" poistuaksesi ja palataksesi edelliseen tilaan.

#### Erilaisten parametrien kuvaus :

o « bL no » :

Puhallin lämmitys (joissakin lämmitin malleissa), oletusasetuksena ei käytössä " no". Eri asetukseen pääset painamalla OK, " no" vilkkuu, käytä painikkeita "+" tai "-" vaihtaaksesi asetukseksi käytössä "YES", paina uudelleen OK vahvistaaksesi.

o « rF INI » :

Lämmittimen ja kauko-ohjaimen yhdistäminen, paina ker-

ran "OK", "INI" ja merkki tin muodostaa yhteyttä. Katso myös lämmittimen manuaali yhdistämisestä. Kun näyttö palaa aiempaan tilaan, ensimmäinen lämmitin on yhdistetty.

o « tP no » :

Huoneen lämpötila, oletusasetuksena on ei käytössä «no». Eri asetukseen pääset painamalla OK, "no" vilkkuu, käytä painikkeita "+" tai "-" vaihtaaksesi asetukseksi "YES", paina uudelleen OK vahvistaaksesi. Tässä tapauksessa huoneen lämpötila näkyy aina kauko-ohjaimen näytöllä merkin kanssa. Asetetun lämpötilan nähdäksesi on sinun painettava "OK" jotta asetettu lämpötila näkyy 10 sekunnin ajan.

o "At YES" :

Mukautuvan käynnistyksen alkamisaika. Tämä toiminto mahdollistaa lämmityksen aloittamisen niin, että saat halutun lämpötilan huoneeseesi haluamaasi aikaan. Se aktivoituu kun lämmitys muuttuu Alennetusta tilasta Mukavuus tilaan AUTO tilassa.

Oletusasetuksena on kyllä "YES". Eri asetukseen pääset painamalla OK, "YES" vilkkuu, käytä painikkeita "+" tai "-" vaihtaaksesi asetukseksi "no", paina uudelleen OK vahvistaaksesi. Olet nyt poistanut mukautuva käynnistys –toiminnon.

o "oP YES" :

Avoimen ikkunan tunnistin. Kun termostaatti havaitsee avoimen ikkunan, siirtyy lämmitin väliaikaisesti Jäätymissuoja tilaan.

Se palaa edelliseen toimintatilaan, kun ikkuna on suljettu. Oletusasetuksena on kyllä "YES". Eri asetukseen pääset painamalla OK, "YES" vilkkuu, käytä painikkeita "+" tai "-" vaihtaaksesi asetukseksi "no", paina uudelleen OK vahvistaaksesi.

Kun poistat avoimen ikkunan toiminnon, merkki ei enää näy kauko-ohjaimessa.

o "t 30,0 °c" :

Turvallisuuden vuoksi voit rajoittaa asetettua lämpötilaa. Oletusasetus on 30 °C, mutta voit laskea lämpötilan esim. 20 °C. Paina OK, " 30,0°C" vilkkuu, käytä painikkeita "+" tai "-" vaihtaaksesi asetuksia, paina uudelleen OK vahvistaaksesi.

o "Sd EHt" :

Lämmittimen anturia "EHt" käytetään oletusarvoisesti lämpötilan säätämisessä.

Voit tehdä muutoksia painamalla OK, "EHt" vilkkuu, käytä painikkeita "+" tai "-" vaihtaaksesi asetukseksi "Int", paina uudelleen OK vahvistaaksesi. Käytät nyt kauko-ohjaimen anturia lämpötilan säätämisessä.

" EHt" = Lämmittimen anturi "Int"= Kauko-ohjaimen anturi

o "C 0,0 °c" :

Lämpötilan kompensointi asetukset, jos havaitset siirtymän asetetun lämpötilan ja kauko-ohjaimen ympäristölämpötilan välillä, oletusarvoisesti asetus on 0,0°C. Paina OK, " 0,0°C" vilkkuu, käytä painikkeita "+" tai "-" muuttaaksesi sitä, paina uudelleen OK vahvistaaksesi asetuksen, asetusalue välillä -3,0°C ja +3,0°C. Asetus on mahdollinen vain, jos käytät lämmittimen sisäistä anturia " EHt" = Lämmittimen anturi.

o "tS 100" :

Voit rajoittaa lämmittimen pintalämpötilaa seuraavien kolmen eri lämmitystehon tason mukaisesti 100% []]] 70% []] tai 55% []] lämmittimen nimellistehosta. Tämä toiminto on otettava huomioon tehomitoituksessa korvaamaan laskennalliset tehohäviöt, oletusasetus on 100%. Voit tehdä muutoksia asetuksiin painamalla OK , "100" vilkkuu, käytä painikkeita "+" tai "-" vaihtaaksesi asetuksen, paina uudelleen OK vahvistaaksesi. Merkki []]] vaihtuu kauko-ohjaimesi näytöllä asetuksista riippuen.

o "AC no":

Lämmittimessä olevan anturin kalibrointi.

Kalibroinnin voi tehdä aikaisintaan yhden päivän

käytön jälkeen samassa asetuspisteessä. Aseta lämpömittari huoneen keskelle noin 1,5 metrin korkeudelle lattiasta, lue mitattu lämpötila yhden tunnin kuluttua.

Kun kirjaat kalibrointi parametrit ensimmäistä kertaa, näytössä lukee "no", mikä tarkoittaa, että kalibrointia ei ole suoritettu, paina OK, lämpötila vilkkuu, korjaa lämpömittarilla mittaamasi lämpötila painikkeiden"+" tai "-" avulla, vahvista asetuksesi painamalla OK. "AC YES" ilmestyy näytölle, kalibrointi on suoritettu. Voit peruuttaa kalibroinnin ja palata vaihtoehtoon "no" painamalla yhtä aikaa painikkeita "+" ja " -". Tärkeä huomautus :Liian suuri lämpötilaero voi merkitä myös sitä, että kauko-ohjaimen sijainti ei ole hyvä.

#### o "Ch YES" :

Kesä- ja talviajan muutos, automaattinen muutos on oletusarvoisesti päällä, "YES". Voit tehdä muutoksia painamalla OK, "YES" vilkkuu, käytä painikkeita "+" tai "-" vaihtaaksesi asetukseksi "no", paina uudelleen OK vahvistaaksesi. Tässä tapauksessa sinun on vaihdettava kesä- ja talviaika manuaalisesti.

o "CL " :

Kauko-ohjaimen palauttaminen tehdasasetuksiin. HUOM! Kaikki räätälöidyt ohjelmat U1–U4 poistetaan. Paina OK kahdeksan sekunnin ajan. Tällöin kaikki kuvakkeet näkyvät näytöllä ja kauko-ohjaimen näytöllä vilkkuu kerran oranssi valo nollauksen suorituksen merkiksi. Ohjain palaa oletusasetuksiin ja Mukavuus tilaan 19°C.

o "UE 0,1" :

Ohjelmistoversio joka on käytössä.

o " End" :

Näytössä teksti "End", paina OK poistuaksesi asennusvalikosta ja palataksesi edelliseen tilaan.

Huomio :Liikkuessasi asennusvalikossa voit milloin tahansa poistua ja palata aiempaan tilaan painamalla painiketta paluu 🖘.

# HUOLTO, PUHDISTUS, PA-RISTOJEN VAIHTO JA KIER-RÄTYS

## Ηυοιτο

Tärkeää: Muista katkaista virta ennen huoltotöiden aloittamista.

### PUHDISTUS

Laitteen pitkäikäisyyden varmistamiseksi suosittelemme, että suoritat nämä yksinkertaiset huoltotoimet.

o Kun puhdistat lämmitintä, älä käytä hankaavia tai

syövyttäviä aineita. Käytä mieluiten lämmintä saippuavettä ja vähän kostutettua liinaa.

o Käytä lähetintä (kauko-ohjainta) puhdistaessasi kuivaa liinaa. Älä käytä liuottimia.

#### KAUKO-OHJAIMEN PARISTOJEN VAIHTO

Kun näytössä näkyy alhaisen varauksen kuvake, on paristot vaihdettava. Paina kauko-ohjaimen takaosassa olevaa pidikettä ja työnnä eteenpäin. Vaihda kaksi LRO3 AAA -alkaliparistoa. Kauko-ohjain säilyttää kaikki asetukset, paitsi ajan.

### KIERRÄTYS

HÄVITETTÄVÄ WEEE-DIREKTIIVIN (2002/96/EY) MUKAISESTI

HÄVITETTÄVÄ SÄHKÖ- JA ELEKTRONIIKKALAITEROMUA KOSKEVA DIREKTIIVIN (2002/96/EY) MUKAISESTI. TYYPPIKILVEN SYMBOLI ILMAISEE, ETTÄ TUOTETTA ON KÄSITELTÄVÄ ERILLÄÄN TALOUSJÄT-TEESTÄ. KÄYTÖSTÄ POISTETTU LAITE ON TOIMITETTAVA ASIANMU-KAISEEN SÄHKÖ- JA ELEKTRONIIKKAROMUN KERÄYSPISTEESEEN. ASIANMUKAINEN KIERRÄTYS ESTÄÄ YMPÄRISTÖ- JA TERVEYSHAI-TAT, JOTKA TUOTTEEN HÄVITTÄMINEN TALOUSJÄTTEEN MUKANA VOI AIHEUTTAA. LISÄTIETOA SÄHKÖ- JA ELEKTRONIIKKAROMUN KIERRÄTYKSESTÄ ANTAVAT PAIKALLISET VIRANOMAISET, JÄTTEEN KERÄÄJÄ TAI LAITTEEN MYYJÄ. KOSKEE MAITA, JOISSA WEEE-DI-

**REKTIIVI ON VOIMASSA** 

# TAKUU

Tuotteella on 10 vuoden takuun, lukuun ottamatta sähköisiä ja elektronisia komponentteja, joiden takuu on 2 vuotta.

# **TEKNISET TIEDOT**

Lämpötilan mittauksen tarkkuus : 0,1 °C

Lämpötilan säätötarkkuus : +/- 0,15 °C

Lämpötilan asetusväli :

o Mukavuus tila : 5,5–30,0°C, lämpötila on alle turvallisuuslämpötilan (mikäli asetettu lisäasetuksissa).

o Alennettu tila : 5,5–19,0 °C, lämpötila on alle

Mukavuus tilan lämpötila-asetuksen.

o Jäätymissuoja tila : 5,0–10,0 °C

#### Sähköturvallisuus :

o Termostaatti : Luokka II – IP44

o Kauko-ohjain : Luokka III – IP31

Kauko-ohjaimen paristot : Kaksi 2 LR03 AAA 1,5V

alkaliparistoa

Käyttölämpötila (Termostaatti) : -10 -+50°C

Varastointilämpötila (Termostaatti) : -20 - +50°C

Kosteus : Enintään 90% 25°C lämmössä

Radiosignaalin lähetystaajuus : 868,3 MHz

Lähetysetäisyys : 30 m / 150 m vapaassa tilassa

# SOMMAIRE

| ADVARSLER<br>PRESENTASJON                                                    |        |
|------------------------------------------------------------------------------|--------|
| INSTALLASJON<br>Plassering<br>Elektrisk tilkobling<br>Spesielle anbefalinger |        |
| START INSTALLASJONEN<br>Mottaker<br>Mott akerindikatorens tilstand<br>Sender |        |
| BESKRIVELSE AV MODUSENE TI L SENDEREN (FJERNKONTROLLEN )                     |        |
| Auto<br>Nedsatt                                                              |        |
| Unntatt frost<br>Ferie<br>Boost                                              | 21<br> |
| Program                                                                      |        |
| Oppuager aperit vinuu                                                        |        |

|                                            | 22 |
|--------------------------------------------|----|
| Présence d'un soufflant                    | 23 |
|                                            |    |
| Appairage                                  | 23 |
| Température ambiante                       | 24 |
| Adaptative Smart time                      | 24 |
| Détection fenêtre ouverte                  | 24 |
| Limite température de réglage              | 24 |
| Sonde radiateur / télécommande             | 24 |
| Calibrage de la température                | 24 |
| Limite de la température de surface        | 24 |
| Etalonnage de la sonde d'ambiance          | 24 |
| Changement de l'heure                      | 24 |
| Retour aux paramètres usine                | 24 |
| Version du logiciel                        | 24 |
|                                            |    |
|                                            |    |
| VEDLIKEHOLD, REPARASJON OG AVHENDING       | 25 |
| Viktic                                     | 25 |
| Rengiaring                                 |    |
| Skift e av batt eriene nå fi ernkontrollen |    |
|                                            |    |
| GARANTI                                    | 25 |
|                                            |    |
| TEKNISKE DATA                              | 25 |
|                                            |    |

NO

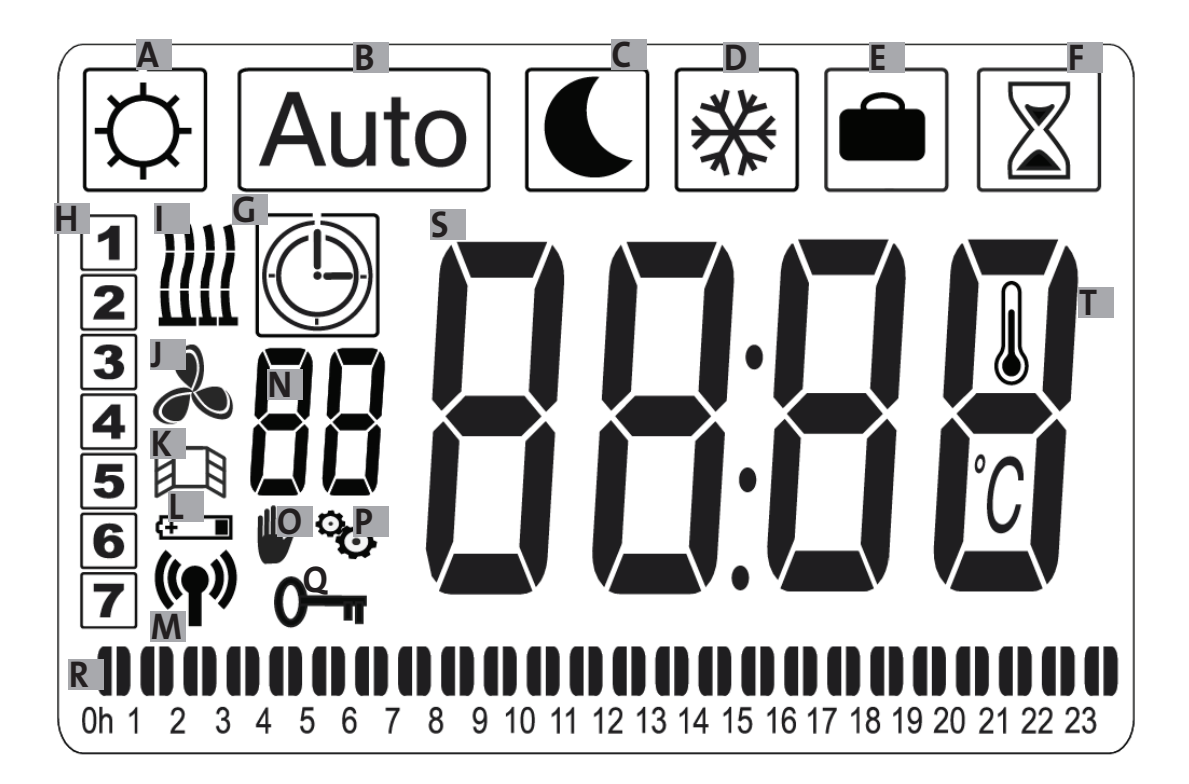

- a- Symbol komfort
- b- Symbol auto
- c- Symbol reduser
- d- Symbol uten frost
- e- Symbol ferie
- f- Symbol boost
- g- Symbol programmering
- h-Ukedag
- i-Varmeindikator
- j- Blåseindikator
- k- Indikator for oppdagelse av åpent vindu

I- Indikator for brukte batterier

m- Radio-overføringsindikator/ sammenkoblet med en radiator

/sammenkoblet med en E3 programmeringsenhet (Valgfritt)

- n-Programindikator (d1 til d9, U1 til U4)
- o-Indikator for unntak
- p-Indikator for menyinstallering
- q- Indikator for låst skjerm
- r-Indikator for program på 24 T
- s- Indikator for verdien av regulert temperatur eller
- romtemperatur
- t- Indikator for romtemperatur

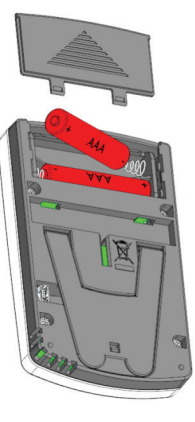

Strømadapter (Valgfritt)

# **START INSTALLASJONEN**

## MOTTAKER

Koble apparatet ti l den elektriske installasjonen. Trykk på knappen « B » plassert på mott akeren nederst for å starte radiatoren. Indikatoren « A » lyser og du hører 2 korte «beep ». Ved å trykke på knappen « B » igjen, slås radiatoren av og du hører et langt « beep ». Indikatoren « A » er slått av, ingen kommunikasjon er mulig med fj ernkontrollen.

### Mott akerindikatorens tilstand

| Drift smodus             | Indikatorens ti Istand      | Indikatorens ti Istand |
|--------------------------|-----------------------------|------------------------|
|                          | Radiator pause              | Oppvarmet radiator     |
|                          |                             |                        |
| Pass på                  | Avslått                     |                        |
| Komfort                  | Grønn stabil                | Rød stabil             |
| Nedsatt                  | Grønn blinkende             | Rød-grønn blinkende    |
| Unntatt frost            | Grønn blinkende lang-       | Rød-grønn blinkende    |
|                          | Sont                        | langsomt               |
| Komfort -1°C (*)         | Dobbel grønn blin-<br>kende | Rød-grønn blinkende    |
|                          |                             | dobbel                 |
| Komfort -2°C (*)         | Grønn blinkende dob-<br>bel | Rød-grønn blinkende    |
|                          |                             | dobbel og langsomt     |
|                          | og langsomt                 |                        |
| Modus sammen-<br>kobling | Oransje blinkende           | Oransje blinkende      |
| Feil sonde eller         | Rødt blinkende              |                        |
| T°C målt > 35°C          |                             |                        |

RF-mott akeren har et selvstendig kontrollsystem som lagrer informasjonen av status (på / av) og innsti lling av temperaturen. Lagring av den siste innsti llingen som er mott att sikrer regulering selv om senderen er slått av eller i tilfelle batteriene er oppbrukte. Merk også at i ti lfelle strømbrudd på radiatorene, er det ikke nødvendig å starte ti lkoblingenigjen.

Vikti g: Hvis mott akeren er slått av, mott ar ikke radiatoren kommandoer fra fj ernkontrollen.

#### **SENDER**

Fjern batt eribeskytt elsesfanen fra fjernkontrollen. Ved første gangs oppstart, starter apparatet i komfortmodus, og ved skift e av brukte batt erier, starter apparatet ett er lang ti d (mer enn 2 minutt er) og opprett holder den forrige modusen.

Først må klokken på fj ernkontrollen innsti lles. Den kan innsti lles fra hvilken som helst modus og når som helst.

Trykk på tasten OK i 5 sekunder helt ti l klokken kommer ti l syne, slipp tasten og trykk derett er på knappen på nytt OK.

Timene blinker , bruk tastene « + ou - » til å stille inn, deretter OK for å bekreft e.

Minutt ene blinker , bruk tastene « + ou - » til å stille inn, deretter OK for å bekreft e

Ukedagen blinker , bruk tastene « + ou - » til å stille inn, deretter OK for å bekreft e

Datoen blinker, bruk tastene « + ou - » til å stille inn, deretter OK for å bekreft e

Måneden blinker, bruk tastene « + ou - » til å stille inn, deretter OK for å bekreft e

Aret blinker, bruk tastene « + ou - » til å stille inn, deretter OK for å bekreft e.

Går ti Ibake ti I forrige modus ett er den siste bekreft lesen. Tid, dato og år er nå innsti It på fj ernkontrollen, de vil være nyttige for modusene Auto og Ferie

Merknad: Tidsinnsti llingen er ikke nødvendig når fj ernkontrollen er ti lkoblet E3-kontrollpanelet (Valgfritt). Tidssynkroniseringener da automati sk.

For å vise ti den, trykk på tasten OK i 5 sekunder helt ti l ti den kommer ti l syne. Det kommer ti l å vises i 10 sekunder og går så ti Ibake ti l den forrige modusen.

Viktig: Det er allti d mulig å slett e det forrige opptaket ved å trykke på tasten Retur Merk også at når bakgrunnsbelysningen på fj ernkontrollen er slått av, er det nok bare å trykke på en tast for å slå den påigjen.

For å etablere kommunikasjon mellom senderen (Fjernkontrollen) og mott akeren (Termostaten) utfør følgende operasjoner.

Disse operasjonene kalles også sammenkobling. Radiatoren må startes.

På termostaten :

Trykk og hold « B » -knappen på termostaten i 5 sekunder. Indikatoren « A » blinker langsomt i oransje. Dett e er signalet for å slippe « B » -knappen, radiatoren er nå i sammenkoblingsmodus.

På fj ernkontrollen :

1. Trykk og hold tasten OK på fj ernkontrollen inne i 10 sek. helt ti l innsti llingsmenyen kommer ti l syne « bL no » , symbolet kommer ti I syne.

2. Trykk på tasten en gang « + », « rF INI » kommer til syne på displayet, og man er inne på sammenkoblingsmenyen.

3. Trykk en gang på « OK » , « INI » og symbolet blinker på displayet, radiatoren er i ferd med å bli sammenkoblet. Når skjermen går ti lbake ti l forrige modus, er den første radiatoren sammenkoblet.

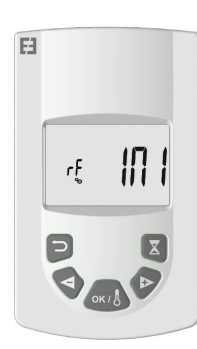

4. Et annen radiator kan nå sammenkobles ved å gjenta de forrige trinnene (På termostaten og på fj ernkontrollen).

Merknad: Det er mulig å få ti lgang ti l menyinnsti llingen fra alle modusene.

Viktig : Når du har en E3-programmeringssentral (Valgfritt) i installasjonen, må den først sammenkobles ti l fj ernkontrollen og så ti l radiatoren i henhold ti l drift smodusene beskrevet ti dligere og varselet fra sentralen E3.

# BESKRIVELSE AV MO-DUSENE TI L SENDEREN (FJERNKONTROLLEN )

FUNGERINGSMODUS VED EN TEMPE-RATUR PÅ KOMFORT

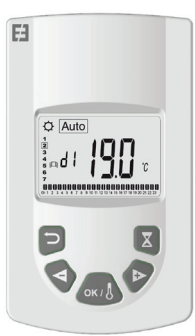

Er ti ltenkt brukt når folk er ti l stede eller når folk sannsynligvis vil være ti l stede i rommet.

Velg modus ved hjelp av tastene « + ou - » derett er OK. Innsti llingstemperaturen kommer ti l syne på displayet. For å endre, trykkpå OK, temperaturen blinker, bruk tastene « + ou - » for innsti lling derett erOK for å bekreft e at romtemperaturen vil vises i 10 sekunder og derett er den innsti Ite temperatur igjen. Feltet for temperaturen kan være mellom 5.5°C til 30°C. En visuell indikator med tre indikatorer lyser under innsti llingen og viser lav, middels eller høyt energiforbruk og sparer dermed energi.

Grønn farge :

Lavt forbruk, temperatur fra 5,5 ° C til 19 ° C

Oransje farge: Middels forbruk, temperatur fra 19,5°C ti l $24^\circ\mathrm{C}$ 

Rød farge: Høyt forbruk, temperatur fra 24,5°C til 30°C

Denne visuelle indikatoren gjør det mulig for brukeren å være oppmerksom på risikoen for overdreven energiforbruk ved innsti lling av komfort-temperaturen.

Temperaturen som dere har innstilt, er ønsket temperatur i rommet og i denne drift smodusen. Dere må vente et par ti mer for at temperaturen i rommet skal bli stabil igjen.

Ved å trykke på returtasten vises romtemperaturen i værelset i 10 sekunder, symbolet vises også.

## MODUS FOR DRIFT AV TEMPERATUREN I AUTO

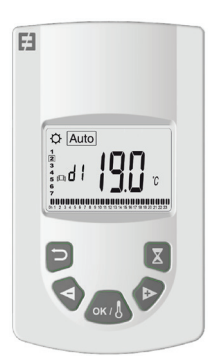

Tiltenkt bruk er når folk ønsker en automati sk og uavhengig funksjon av følgende radiator:

Prioritet 1: Pilotledningen hvis radiatoren har blitt ti lkoblet: Ordrer sendt av EDF som en del av et Tempo-abonnement eller av energiledere av typen« 6 ordrer », endringer i temperaturen fra temperaturen som er innsti lt i komfortmodus.

Prioritet 2: Programmet ti l E3-programmeringssentralen(Valgfritt), hvis fj ernkontrollen er sammenkoblet med den. Prioritet 3: Et program som ti dligere ble valgt i programmodus (d1 ti l d9, U1 ti l U9) på fj ernkontrollen.

Temperaturen kan endres når som helst i programmet, trykk på tasten OK, temperaturen blinker på displayet, endre med hjelp av tastene « + » og « - », trykk på OK igjen for å bekreft e. Du er i dett e ti lfellet i unntakstilstand, og symbolet vises på skjermen. Ved å trykke på tasten, kommer du ut av unntaksti Istanden og går ti Ibake ti I temperaturen som er innsti I ti programmet, helt ti I unntaksti Istanden forsvinner ett er 2 ti mer.

Ved å trykke på returtasten vises romtemperaturen i værelset i 10 sekunder, symbolet vises også.

## FUNGERINGSMODUS VED EN TEMPERATUR NEDSATT

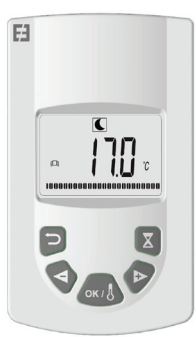

Er ti Itenkt brukt når folk ikke er ti I stede eller når folk høyst sannsynlig ikke vil være ti I stede i rommet.

Velg modus ved hjelp av tastene « + ou - » derett er OK. Innsti llingstemperaturen kommer ti l syne på displayet. For å endre, trykk på OK, temperaturen blinker, bruk tastene « + ou - » for innsti lling derett erOK for å bekreft e at romtemperaturen vil vises i 10 sekunder og derett er den innsti lte temperatur igjen. Temperaturen kan være mellom 5.5°C ti l 19°C men stadig lavere enn 0.5°C i forhold ti l komfortt emperaturen.

Temperaturen som dere har innstilt, er ønsket temperatur i rommet og i denne drift smodusen. Dere må vente et par ti mer for at temperaturen i rommet skal bli stabil igjen.

Ved å trykke på returtasten vises romtemperaturen i værelset i 10 sekunder, symbolet vises også.

# TEMPERATUR DRIFT SMODUS UNNTATT

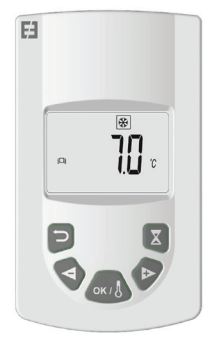

Denne modusen hindrer installasjonen fra å fryse. Det gjør det mulig å opprett holde en minimumstemperatur under langvarig fravær.

Velg modus ved hjelp av tastene « + ou - » derett er OK. Innsti llingstemperaturen kommer ti I syne på displayet. For å endre, trykk på OK, temperaturen blinker, bruk tastene « + ou - » for innsti lling derett erOK for å bekreft e at romtemperaturen vil vises i 10 sekunder og derett er den innsti Ite temperatur igjen. Temperaturen kan være mellom 5°C ti I 10°C.

Ved å trykke på returtasten vises romtemperaturen i værelset i 10 sekunder, symbolet vises også.

Med denne funksjonen kan man innsti lle varmeinstallasjon på ønsket temperatur ved fravær. Det reguleres i 4 trinn:

1. Velg modus ved hjelp av tastene « + ou - » deretter OK temperaturen som skal sti lles inn på displayet, bruk tastene « + ou - » for å stille inn den ønskede temperaturen mens dere er borte, deretter OK for å bekreft e.

2. Returdatoen stilles inn derett er når du kommer ti bake ved å begynne med måneden, « + ou - » for derett er å innstille OK for å bekreft e. (Merknad: året økes den første og den tolvte måneden).

3. Dere innsti ller derett er returdatoen for når dere kommer ti bake, « + ou - » for derett er å innsti lle OK for å bekreft e.

4. Dere innsti ller derett er returdatoen for når dere kommer ti bake, « + ou - » for derett er å innsti lle OK for å bekreft e. (Merknad: Innsti lling av hele ti mer)

Din returdato vises på skjermen og feriesymbolet blinker

Du kan når som helst gå ut av feriemodus ved å trykke på returknappen i 2 sekunder, for å gå ti Ibake ti I forrige modus.

# DRIFT SMODUS AV MODE DE BOOST

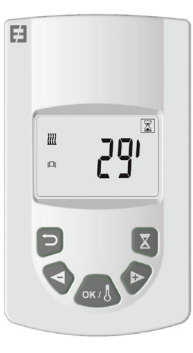

Denne funksjonen gjør det mulig å håndtere raske temperatursti gninger på radiatoren på en punktlig måte og i løpet av en bestemt ti dsperiode uten at programmene endres.

Velg modus ved hjelp av tastene « + ou - » deretter OK, et ti dsintervall på 30 minutt er blinker på displayet, bruk tastene « + ou -» for å stille inn og ønsket ti d i trinn på 10 minutt er. Tidsjusteringen kan innsti lles kan ti l 10 minutt er ti l 120 minutt er, derett er OKfor å bekrefte.

Nedtellingsti den for boost vises på displayet, og symbolet blinker. Man kan når som helst gå ut av boost-modusen ved åtrykke på retur, du går ti lbake ti I forrige modus.

Man kan også få ti lgang ti l boost direkte ved å trykke på tasten på fj ernkontrollen fra alle modusene unntatt og , sett derett er inn ønsket ti d og bekreft som beskrevet ti dligere.

## FUNKSJONSMODUS FERIE

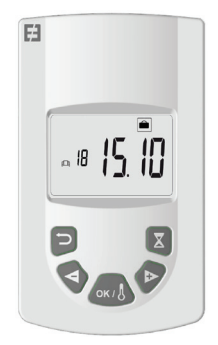

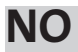

## DRIFT SMODUS AV PROGRAM

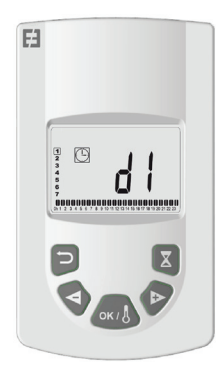

Denne funksjonen brukes ti l å programmere innsti llingsfelt i henhold ti l temperaturene som er defi nert i komfort og nedsatt

Man kan velge mellom 9 ti lpassede programmer « d1 » ti l « d9 » og 4 programmer som man kan lage ett er behov « U1 » ti l « U4»

Hvis man velger et forhåndsinnsti lt program :

- 1. Velg modus ved hjelp av tastene « + ou » deretter OK,
- 2. « d1 »sammenkobler på displayet
- 3. Trykk på OK , « d1 » blinker på displayet.

4. Et annet forhåndsinnsti It program kan velges ved hjelp av tastene « + eller - » eller behold dett e programmet. Man kan velge mellom 9 forhåndsinnsti Ite programmer « d1 »ti I« d9 »

5. Trykk på OK igjen for å bekreft e valget, man går da automatsik over ti I modus Auto (Den innsti Ite temperaturen og programnummeret vises på displayet).

Liste over programmer og drift sfelt i forhåndsbestemt komfortmodus.

o d1: Komfortmodus hele uken.

o d2: Komfortmodus 6:30-8:30 fra mandag ti l fredag / 8:30-10:30 i helgen.

o d3: Komfortmodus 6:30-8:30 fra mandag ti l fredag / 8:30-10:30 og 19:00-21:00 i helgen.

o d4: Komfortmodus 8.00-10:00 og 21:00-23:00 fra mandag ti l fredag / 9:00-11:00 og 21:00-23:00 i helgen.

o d5: Komfortmodus 4:30-16:30-22:30 fra mandag ti l fredag /7:00-23:00 i helgen.

o d6 : Komfortmodus 6:30-9:30 og 17:00-23:00 fra mandag ti l fredag / 8:00-23:00 i helgen.

o d7: Komfortmodus 6:30-8:30 og 12:00-14:00 og 17:00-23:00 fra mandag ti l fredag / 7:00-23:00 i helgen.

o d8: Komfortmodus 7:30-9:30 og 12:00-14:00 og 17:00-23:00 fra mandag ti l fredag / 8:00-23:00 i helgen. o d9 : Komfortmodus 7:00-23:00 hele uken.

Merknader :Forhåndsinnsti lte felt hvor oppvarming er i komfortmodus, resten av ti den i nedsatt modus. Programmene d1 ti l d4 gjelder for radiatorer på et bad og programmene d5 ti l d9 radiatorene i andre rom i huset.

Hvis du velger et ti lpasset program :

1. Velg modus ved hjelp av tastene « + ou - » deretter OK,

2. « d1 » vises på displayet

3. Trykk på OK, « d1 » blinker på displayet.

4. Et annet tlpasset program kan velges ved hjelp av tastene « + eller - » . Man kan velge mellom 4 ti lpassede programmer « U1 » ti l « U4 »

5. Trykk i 2 sekunder OK, dere vil få direkte ti lgang ti l programmeringen. Tiden 00.00 og symbolet Nedsatt blinker pådisplayet, ti lpasningen kan starte. Dere er på dag 1 i uken(1=Mandag).

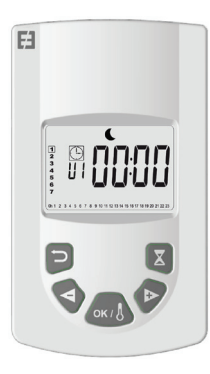

6. Sett fram ti den på dagen ved hjelp av tasten « + »på intervaller med 30 minutt er for å lage din første periode i modus Nedsatt , trykk på OK, den første perioden har nett opp blitt innsti lt med Nedsatt av dagen, Komfort blinker på displayet.

7. Sett fram ti den på dagen ved hjelp av tasten « + »på intervaller med 30 minutt er for å lage din første periode i modus Komfort , trykk påOK, den første Komfortperiode av dagen har blitt innsti lt, Nedsatt blinker på displayet.

8. Gjenta trinnene ovenfor så mange ganger som nødvendig for å lage så mange perioder med Nedsatt og Komfort på samme dag.

9. Når programmeringen kommer ti l slutt en av dagen 23.30 blinker, trykk OK .

10. Dag 2 (2 = Tirsdag) og CP YES vises på displayet, valget om du vil kopiere eller ikke programmet for dag 1 på dag kommer opp 2.

11. Hvis du velger å kopiere programmet, trykk OK , Dag 3 (3 = Onsdag) og CP YES vises på skjermen. Gjenta denne operasjonen fram ti I den siste dagen i uken.

12. Hvis dere velger ikke å kopiere programmet, trykk « + » eller « - », CP no blinker på skjermen, trykk OK for å bekreft e valget, og programmeringsoperasjonene som er beskrevet nedenfor må gjentas.

13. På slutt en av programmeringen, på den siste dagen i uken må programmeringen lagres, SAVE kommer ti l syne på skjermen, trykk OK for å lagre. Man går direkte over ti l Auto. (Innsti It temperatur og programnummer vises på displayet).

Viktig : Hvis du har allerede valgt et tilpasset program ti dligere, og du ikke vil endre det, trykk OK for å bekreft e valget . Det går automati sk over ti I modus Auto (Den innsti Ite temperaturen og programnummeret vises på displayet).

Merknader : Programmeringsfeltene vises på et piktogram nederst på displayet og tidssegmentet blinker. Det lar deg se programmet for en hel dag.

## TASTATURLÅS

Bruk denne funksjonen for å unngå all endring på innsti lling av senderen.For å låse tastaturet, trykk samti dig « + » og « - » derett er OK, symbolet vises, tastaturet er låst. Gjenta den samme prosedyren for å låse opp tastaturet, symbolet forsvinner.

## OPPDAGER ÅPENT VINDU 🕅

Symbolet er synlig på displayet og forsvinner ved deaktiveringav funksjonen i de avanserte innsti llingene.

Når termostaten registrerer et åpent vindu, vil radiatoren midlerti dig være i modus Uten frost for å gå ti Ibake ti I forrige drift smodus.

### FABRIKKPARAMETRE

Hvis du vil ti Ibakesti Ile termostaten, trykker du på knappen « B » i 20 sekunder, og indikatoren blinker gult og endres ti I fast oransje for endelig å slås av. Slå på termostaten ved å trykke på knappen « B », indikatoren blinker oransje fort, termostaten er nullsti It.

## AVANSERTE INNSTI LLIN-GER

Fjernkontrollen har en installasjonsmeny som lar deg endre, avhengig av dine behov, forskjellige innsti llinger.

Trykk og hold tasten OK på fj ernkontrollen inne i 10 sek. helt ti l innsti llingsmenyen kommer ti l syne « bL no », symbolet kommer ti l syne .Trykk derett er på tastene « + ou - » for å bla gjennom de forskjellige parameterne. Man kan gå ut av installasjonsmenyen når som helst ved å trykke på knappen retur, eller gå ti l parameter « End » for å gå ut og ti lbake ti l forrige modus.

Beskrivelse av de ulike parametrene:

o « bL no » :

En vift e (på enkelte radiatormodeller), har standardinnsti llingen på nei « no » . For en annen innsti lling, trykk på OK , « no » blinker, bruk knappene « + ou - » for å bytt e ti l ja « YES » , trykk igjen OK for å bekrefte.

o « rF INI » :

Sammenkoblingsmeny, trykk en gang på « OK » , « INI » og symbolet blinker på displayet. Radiatoren er i ferd med å sammenkobles når displayet går ti Ibake ti I forrige modus. Den første radiator er sammenkoblet.

o « tP no » :

Romtemperaturen vises, og den har standardinnsti llingen på nei « no » . For en annen innsti lling, trykk på OK , « no » blinker, bruk knappene « + ou - » for å bytt e ti l ja « YES » , trykk på nytt på OK for å bekreft e. I dett e ti lfellet vil romtemperaturen allti d vises på fj ernkontrollens display med symbolet , og må trykkes for å vise den innsti lte temperaturen i 10 sekunder.

#### o « At JA » :

Tilpasset start ti me. Dett e er en funksjon som kan forutse starten på installasjonen. Rikti g temperatur innsti lt på rommet ti l ønsket ti dspunkt oppnås. Den trer i kraft under endringer (nedsatt ti l komfort) i modus AUTO for installasjonen. Standardinnsti lling er på ja «YES», for en annen innsti lling, trykk på OK, «YES » blinkende, bruk tastene « + ou - » for å endre ti l nei « no », trykk igjen OK for å bekreft e. Funksjonen ti lpasset start ti me er slett et.

o « oP YES » :

Åpent vindu er oppdaget. Når termostaten registrerer et åpent vindu, vil radiatoren midlerti dig være i modus Unntatt frost for å gå ti Ibake ti I forrige drift smodus ett er lukking av vinduet. Standardinnsti Iling er på ja «YES», for en annen innsti Iling, trykk på OK, «YES » blinkende, bruk tastene « + ou - » for å endre ti I nei « no », trykk igjen på OK for å bekrefte. Ved å deakti vere funksjonen åpent vindu, vises ikke symbolet på fj ernkontrollen. For sikkerhets skyld, kan innsti llingstemperaturen avgrenses. Standardinnsti lling er 30°C, men temperaturen kan senkes ti l 20°C. Trykk på OK, « 30.0°c » blinker, bruk tastene« + eller - » for å endre, trykk igjen på OK for å bekrefte.

o « Sd EHt » :

Sonde som brukes ti l regulering av temperaturen, som standard « EHt » det vil si sonde av radiator brukt ti l temperaturkontroll.

Det er mulig å endre, trykk på OK , « EHt » blinkende, bruk knappene « + eller - » for å endre mot « Int», trykk igjen på OK for å bekreft e. Du bruker nå sonden på fj ernkontrollen ti I å regulere temperaturen med.

« EHt » = Radiatorsonde « Int »= Fjernkontrollsonde

o « C 0.0 °c »:

Temperaturkompensasjon innstilt, skal brukes hvis du merker en forskyvning mellom innsti It temperatur og den angitt e romtemperaturenvist på fjernkontrollen, og denne innsti llingen er standard 0,0 °c. Trykk på OK, « 0.0°c » blinkende, bruk tastene « + eller - » for å endre, trykk igjen på OK for å bekreft e, innsti llingsfeltet mellom -3.0°C à +3.0°C. Innsti llingen er bare mulig hvis den interne radiatorsonden brukes ti I regulering : « EHt » = Radiatorsonde .

o « tS 100 » :

Det er mulig å begrense overfl atetemperaturen ti l radiatoren ved å følge 3 nivåer

100% 70% eller 55%.

Denne funksjonen reduserer varmeeff ekten og må tas i betraktning i oppvarmingskravene ti l et rom. Standardinnsti llingen er 100%. For å endre innsti llingen, trykk OK , « 100 » blinker, bruk tastene « + ou - » for å endre, trykk på nytt OK for å bekreft e. Symbolet vil variere på displayet ti l fj ernkontrollen, avhengig av innsti llingen.

#### o « AC no » :

Kalibrering av romføleren (sonde som befi nner seg på radiatoren). Kalibreringen må gjøres ett er en dag med drift på samme instruksjon. Plasser et termometer midt på rommet i en høyde på ca 1,5 m fra gulvet, les den målte temperaturen ett er en ti me. Når du legger inn kalibreringsparameteren for første gang, viser displayet « no » for å indikere at kalibrering ikke er ferdig, trykk på OK, temperaturen blinker, og oppgi temperaturen på termometeret ved hjelp av tastene « + ou - », og bekreft derett er innsti llingen med OK. « AC YES » vises på skjermen, du har nett opp fullført en kalibrering. Du kan avbryte kalibreringen og gå ti Ibake ti I « no» ved å trykke samti dig på tastene« + » og « - ».

Viktig merknad :En for stor temperaturforskjell kan også bety en dårlig posisjon på fjernkontrollen.

#### o « Ch YES » :

Automatisk ti dsendring mellom sommer og vinter, standardinnsti llingen er ja « YES », Det er mulig å endre, trykk på OK , « YES » blinker, bruk tastene « + eller - » for å bytt e ti l « no » , , trykk OK igjen for å bekreft e. I dett e ti lfellet må ti den endres manuelt mellom sommer og vinter.

o « CL » :

Tilbakesti lling av fj ernkontrollen, går ti lbake ti l standard fabrikkparametre. Trykk på OK i 8 sek. når alle piktogrammene vises på skjermen, og fj ernkontrollen blinker oransje ett er ti lbakesti lling. Gå ti lbake ti l komfortmodus 19°C, alle ti lpassbare programmer U1 ti l U4 blir slett et.

o « UE 0.1 » :

Programvareversjon, som en indikasjon.

o « End » :

Display « End » , trykk OK for å gå ut fra installasjonsmenyen og gå ti lbake ti l forrige modus.

Merknad: Når du navigerer på installasjonsmenyen, kan du når som helst avslutt e og gå ti lbake ti l forrige modus ved å trykke på tasten Retur

# VEDLIKEHOLD, REPA-RASJON OG AVHEN-DINGRING

Vikti g: Før du utf ører vedlikeholdsarbeid, må du passe på å slå av apparatet.

#### RENGJØRING

For å sikre lang leveti d for apparatet, anbefaler vi deg å utf øre disse enkle vedlikeholdsoperasjonene.

o For å rengjøre varmeelementet (radiatoren), bruk ikke slipende eller korroderende produkter, bruk helst varmt såpevann

o For senderen (Fjernkontrollen), bruk en tørr klut, ikke løsemiddel.

#### *SKIFT E AV BATT ERIENE PÅ FJ ERN-KONTROLLEN:NING VERVANGEN*

Når piktogrammet for lavt batt eri vises på displayet, må batt eriene bytt es ut. Trykk på dekselet på baksiden av fj ernkontrollen og skyv forover. Skift ut de 2 batt eriene av typen alcaline LR03 AAA. Fjernkontrollen bevarer alle sine parametre, bortsett fratiden.

# GARANTI

Produktet er dekket av en 10 års garanti bortsett fra elektriske og elektroniske komponenter som dekkes av en garanti på 2 år.

# **TEKNISKE DATA**

Nøyakti g temperaturmåling: 0,1°C

Nøyakti g temperaturinnsti lling: +/- 0,15°C

Temperaturområde:

o Komfort: 5,5°C til 30,0°C, lavere temperatur enn sikkerhetstemperaturen.

o Nedsatt : 5,5°C ti l 19,0°C, lavere temperatur enn den innsti lte komfort-temperaturen.

o Unntatt frost: 5,0°C ti | 10,0°C

Elektrisk beskytt else:

o Termostat: Klasse II – IP44

o Fjernkontroll: Klasse III – IP31

Batt erier for fj ernkontrollen: 2 LR03 AAA 1,5 V alkaline batt erier

Drift stemperatur (Termostat): -10°C ti l +50°C

Lagringstemperatur (Termostat): -20°C ti I +50°C

Luft fukti ghet: 90% maksimum ved 25 ° C

Frekvens for overføring av radiosignalet: 868,3 MHz

Overføringsavstand: 30m / 150m i frie felt

# INNEHÅLLSFÖRTECKNING

| DISPLAYÖVERSIKT                            |          |
|--------------------------------------------|----------|
|                                            |          |
|                                            | 24       |
| Mottagare (Termostat)                      |          |
| Mottagarens lysdiodstatus                  | 34       |
| Sändare (Fjärrkontroll)                    |          |
|                                            |          |
|                                            |          |
| BESKRIVNING AV SANDARLAGEN (FJARRKONTROLL) |          |
| Komfortlage                                |          |
| Automatiskt lage                           |          |
| Reduceral lage                             |          |
| Semster läge                               |          |
| Boost läge                                 | 37       |
| Program läge                               | 38       |
| Låsning av tangentbordet                   |          |
| Detektering av öppet fönster               |          |
| Fabriksåterställning mottagare             |          |
|                                            |          |
|                                            |          |
|                                            | 20       |
| AVANCERADE INSTALLNINGAR                   |          |
| FIAKL IIISLAIIETAU                         |          |
| Parningsmeny                               |          |
| Omgivningstemperatur                       |          |
| Anpassad starttid                          |          |
| Detektering av oppet fonster               |          |
| Sensor radiator /färskontroll              |          |
| Selisor radiator/ijarkontron.              |          |
| Randicinig av temperatur                   | 40<br>40 |
| Kalibrering av sensor                      | 40       |
| Sommar/Vintertid                           |          |
| Fabriksåterställning av Sändare            |          |
| Mjukvaruversion                            |          |
|                                            |          |
| ΙΝΟΕΡΗΔΊΙ ΡΕΡΑΡΑΤΙΟΝ ΟCΗ ΒΟΡΤΣΚΑΕΕΑΝΟΕ     | 40       |
|                                            |          |
| Viktigt                                    |          |
| Kengoring                                  |          |
| Byt ut batterierna pa fjarrkontrollen      |          |

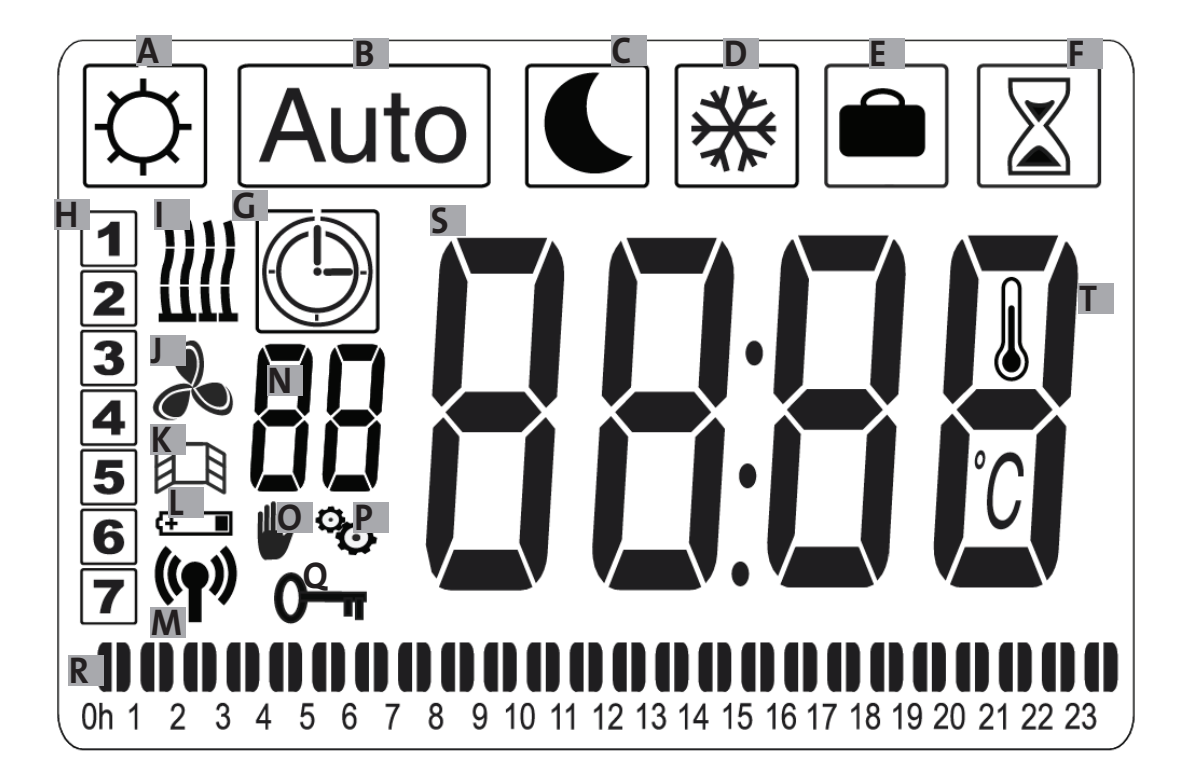

- a-Komfortläge
- b- Automatiskt läge
- c- Reducerat läge
- d- Frostfritt läge
- e- Semester läge
- f- Boost läge
- g- Program läge
- h-Veckodag
- i-Värmeindikator
- j- Fläktindikator
- k- Öppet fönster ikon

I- Lågt batteriindikator

m-Radioöverföringsindikator / parad till radiator

- 🕈 / parad till Touch E3 (tillval)
- n-Programindikator (d1 till d9, U1 till U4)
- o- Undantagsindikator
- p-Installationsmenyindikator
- q-Låst skärmindikator
- r-24 h programindikator
- s-Börvärde eller omgivande temperaturindikator
- t- Omgivningstemperaturindikator

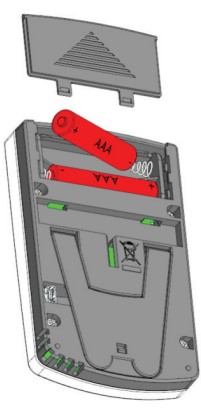

Nätadapter (Tillval)

# DRIFTSÄTTNING

## MOTTAGARE (TERMOSTAT)

Anslut din apparat till den elektriska installationen. Tryck på knappen « B » placerad på mottagaren längst ner på apparaten för att starta radiatorn. Lysdioden « A » tänds och du hör 2 korta « pip » ljud. När du trycker på knappen igen « B » stänger du av din radiator och du hör ett långt "pip"-ljud. Lysdioden « A » är släcks, och ingen kommunikation är möjlig med fjärrkontrollen.

#### Mottagarens lysdiodstatus

| Läge                | Ljusstatus           | Ljusstatus                      |
|---------------------|----------------------|---------------------------------|
| för funktion        | Radiatorn pausad     | Radiator under up-<br>pvärmning |
| Avstängd            | Släckt               | Släckt                          |
| Komfort             | Grön fast            | Röd fast                        |
| Reducerad           | Grön blinkande       | Röd-grön blinkande              |
| Frostfritt          | Grön blinkande sakta | Röd-grön blinkande              |
|                     |                      | sakta                           |
| Parningsläge        | Orange blinkande     | Orange blinkande                |
| Fel på sensor eller | Röd blinkande        |                                 |
| T°C uppmätt > 35°C  |                      |                                 |

RF-mottagaren har ett fristående styrsystem som lagrar status (på/av) och temperatur börvärdesinformation i minnet. Lagringen av det senast mottagna börvärdet försäkrar reguleringen av temperaturen även om sändaren stängs av eller om batterierna tar slut. Observera också att i händelse av strömavbrott på radiatorerna är det inte nödvändigt att göra om parningen.

Viktigt: Om din mottagare är avstängd, kommer din radiator inte att ta emot några kommandon från fjärrkontrollen.

## SÄNDARE (FJÄRRKONTROLL)

Ta bort batteriets skyddsflik från fjärrkontrollen. När apparaten slås på för första gången, startar apparaten i komfortläge och när batterierna byts ut efter en längre tid (mer än 2 minuter), startar apparaten och förblir i föregående läge.

Det första steget är att ställa in tiden på fjärrkontrollen. Inställningen kan göras från vilket läge som helst och när som helst.

Tryck på knappen OK under 5 sekunder tills det att klockan visas, släpp den och tryck igen på knappen OK.

Timmarna blinkar , använd knapparna « + eller - » för att ställa in och sedan OK för att bekräfta.

Minuterna blinkar , använd knapparna « + eller - » för att ställa in och sedan OK för att bekräfta.

Veckodagarna blinkar , använd knapparna « + eller - » för att ställa in och sedan OK för att bekräfta.

Datumet blinkar, använd knapparna « + eller - » för att ställa in och sedan OK för att bekräfta.

Månaden blinkar, använd knapparna « + eller - » för att ställa in och sedan OK för att bekräfta.

Året blinkar, använd knapparna « + eller - » för att ställa in och sedan OK för att bekräfta.

Du återgår till föregående läge efter den senaste valideringen. Tid, datum och år är nu inställda på fjärrkontrollen, de kommer att vara användbara för lägena Auto och Semester

Anmärkning: Tidsinställningen är inte nödvändig när fjärrkontrollen är kopplad till Touch E3-kontrollpanelen (tillval), ti dssynkroniseringen är automatisk.

För att visa inställd tid trycker du på knappen OK i 5 sekunder tills tiden visas i 10 sekunder och återgår sedan till föregående läge.

**Viktigt:** Det är alltid möjligt att avbryta den senaste inmatningen genom att trycka på retur knappen . Notera också att när bakgrundsbelysningen på din fjärrkontroll är släckt tryck bara på en knapp för att tända den igen.

#### För att upprätta kommunikation mellan sändaren (fjärrkontroll) och mottagaren (termostat) utför följande operati oner, dessa operationer kallas också för parning. Radiatorn måste vara påslagen.

#### På termostaten :

Tryck och håll «B» -knappen på termostaten nedtryckt i 5 sekunder. Ljuset «A» blinkar långsamt i orange. Detta är signalen för att släppa «B» knappen, radiatorn är nu i parningsläge.

#### På fjärrkontrollen :

1. Tryck och håll knappen OK på fjärrkontrollen intryckt under 10 s tills installationsmenyn kommer upp « bL no», symbolen visas.

2. Tryck en gång på knappen « + » , « rF INI » visas på skärmen, du är på parningsmenyn. 3. Tryck en gång på « OK » , « INI » och symbolen blinkar på skärmen, radiatorn är i parningsläge, när skärmen återgår ti II föregående läge är din första radiator parad.

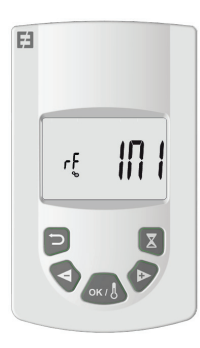

4. Du kan para en annan radiator genom att upprepa föregående steg (på termostaten och på fjärrkontrollen).

Anmärkning: Det går att komma åt installationsmenyn från alla lägen.

**Viktigt :** Om du i din installation har en Touch E3 pekskärm (säljs separat), koppla alltid först fjärrkontrollen sedan radiatorn enligt beskrivningen ovan och instruktionerna för Touch E3 pekskärmen.

Programmerings Och semester funktioner styrs då av Touch E3 och symbolerna kommer försvinna från fjärrkontrollen»

# BESKRIVNING AV SÄN-DARLÄGEN (FJÄRR-KONTROLL)

## KOMFORTLÄGE 🔯

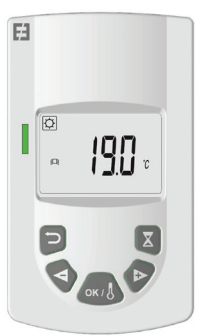

36

Avsedd att användas i normal drift, när man inte vill använda veckoprogram eller extern styrning.

Välj läget med knapparna « + eller - » sedan OK, den inställda temperaturen visas på skärmen. För att redigera trycker du igen på OK, temperaturen blinkar, använd knapparna « + eller - » för att ställa in och sedan OK för att bekräfta, omgivningstemperaturen visas i 10 sekunder och sedan igen den inställda temperaturen. Temperaturen kan vara mellan 5,5°C och 30°C. En trefärgad beteendevisuell indikator kommer upp under justeringen, den visar hur låg, medium eller hög energiförbrukning sträcker sig och gör det på så sätt möjligt att spara energi.

Grön : Låg konsumtion, temperatur från 5,5 ° C till 19 ° C

Orange : Medium lig förbrukning, temperatur från 19,5 ° C till 24°C

Röd : Hög förbrukning, temperatur från 24,5°C till 30°C

Denna visuella indikator låter användaren vara medveten om risken för överdriven energiförbrukning vid inställning av komforttemperaturen.

Temperaturen du ställer in är temperaturen som önskas i rummet för detta funktionsläge. Du måste vänta några timmar för att temperaturen i rummet ska vara stabil igen.

Om du trycker på returknappen 🗀 visas rummets rumstemperatur i 10 sekunder, symbolen 🌡 visas också.

Auto

AUTOMATISKT LÄGE

tryck på knappen OK, temperaturen blinkar på skärmen, ändra med hjälp av knapparna « + » och « - » , tryck på nytt på OK för att bekräft a. I detta fall är du i undantagsläge och symbolen

🖤 visas på skärmen. Genom att trycka på retur knappen

ڬ tar man bort undantaget och återgår till den inställda temperaturen i ditt program, annars upphävs undantaget automatiskt efter 2 timmar.

Om du trycker på returknappen 🖸 visas rummets rumstemperatur i 10 sekunder, symbolen 📱 visas också.

## REDUCERAT LÄGE

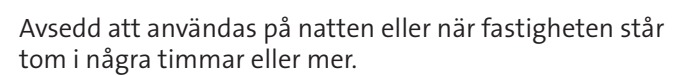

Välj läget med knapparna « + eller - » sedan OK, den inställda temperaturen visas på skärmen. För att redigera trycker du igen på OK, temperaturen blinkar, använd knapparna « + eller - » för att ställa in och sedan OK för att bekräfta, omgivningstemperaturen visas i 10 sekunder och sedan igen den inställda temperaturen. Temperaturen kan vara mellan 5,5°C och 19°C men alltid 0,5 °C lägre än komforttemperaturen.

Temperaturen du ställer in är temperaturen som önskas i rummet för dett a funktionsläge. Du måste vänta några timmar för att temperaturen i rummet ska vara stabil igen.

Om du trycker på returknappen 🖸 visas rummets rums-

temperatur i 10 sekunder, symbolen visas också.

Avsedd att användas när man önskar en automatisk och oberoende radiator funktion enligt någon av tre nedan styrningar :

Prioritet 1: Om radiatorns manöverledning är kopplad. Läs radiatorns installationsmanual för mer information.

Prioritet 2: Det akutella programmet i Touch E3 pekskärmen (säljs separat) om fjärrkontrollen är parad med den.

Prioritet 3: Ett program som tidigare valts i programläge (d1 ti ll d9, U1 ti ll U9) på fjärrkontrollen.

Du kan när som helst ändra temperaturen i ditt program,

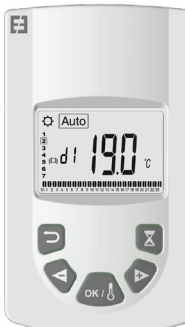

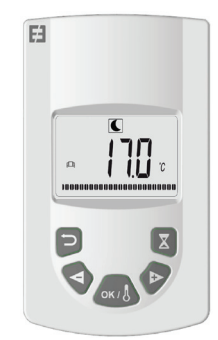

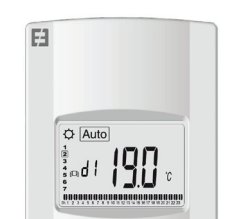

## FROSTFRITT LÄGE 🏙

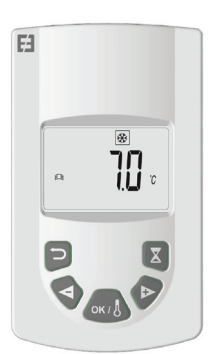

Avsedd för att användas när fastigheten står tom under en längre period.

Välj läget med knapparna « + eller - » sedan OK, den inställda temperaturen visas på skärmen. För att redigera trycker du igen på OK, temperaturen blinkar, använd knapparna « + eller - » för att ställa in och sedan OK för att bekräfta, omgivningstemperaturen visas i 10 sekunder och sedan igen den inställda temperaturen. Temperaturen kan vara mellan 5°C och 10°C.

Om du trycker på returknappen visas rummets rumstemperatur i 10 sekunder, symbolen visas också.

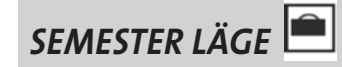

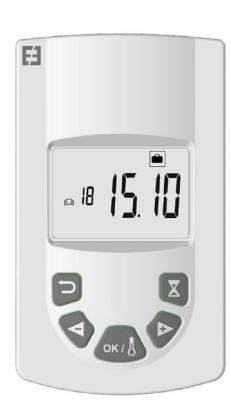

Med denna funktion kan du ställa in ditt värmesystem till önskad temperatur under din frånvaro, det regleras i 4 steg:

1. Välj läget med knapparna « + eller - » sedan OK, temperaturen som ska ställas in blinkar på skärmen, använd knapparna « + eller - » för att ställa in önskad temperatur under din frånvaro sedan OK för att bekräfta.

2. Du anger sedan returdatum för din frånvaro som börjar med månaden, « + eller - » för att ställa in och sedan OK för att bekräft a. (Observera: året ändras när du går förbi den 1:e eller den 12:e månaden).

3. Du ställer in dagen som du kommer tillbaka från din frånvaro, « + eller - » för att ställa in och sedan OK för att bekräfta.

4. Du ställer in tiden som du kommer tillbaka från din frånvaro , « + eller - » för att ställa in och sedan OK för att bekräfta (inställning i hel timme)

Ditt returdatum visas på skärmen och semestersymbo-

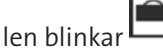

Du kan när som helst gå ur semesterläget genom att

trycka under 2 sekunder på returknappen Ď , du återgår till föregående läge.

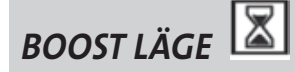

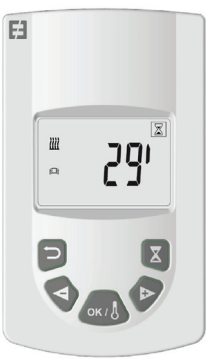

Denna funktion gör det möjligt att hantera snabb uppvärmning av din radiatortemperatur på ett punktligt sätt och under en bestämd tid utan att ändra programmen.

Välj läget med knapparna « + eller - » sedan OK, 30 minuter blinkar på skärmen, använd knapparna « + eller - » för att ställa in önskad tid i steg på 10 minuter. Inställningsintervallet kan vara från 10 minuter till 120 minuter, sedan OK för att bekräfta.

Nedräkningstiden för Boost läget visas på displayen

och symbolen 🖾 blinkar. Du kan när som helst avslu-

ta boostläget genom att trycka på returknappen 🗅 , du återgår till föregående läge.

Du kan också komma åt Boost läget direkt genom att trycka på knappen af fjärrkontrollen från alla lägen utom och, ställ sedan in önskad tid och bekräfta som beskrivet ovan.

## PROGRAM LÄGE

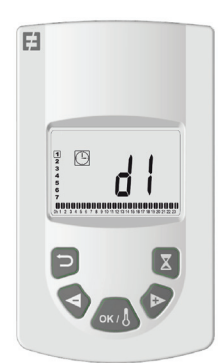

Med denna funktion kan du programmera intervall mellan

regleringen av Komfort 🖾 och Reducerat 🔍 läge.

Du kan välja mellan 9 förinställda program « d1 «till» d9 «och 4 program som du skapar enligt dina behov» U1 «ti ll» U4 «

Om du väljer ett förinställt program :

1. Välj läget med knapparna « + eller - » sedan OK,

2. « d1 » visas på skärmen

3. Tryck på OK , « d1 » blinkar på skärmen.

4. Du kan sedan välja ett annat förinställt program med knapparna « + eller - » eller spara det här programmet. Du kan välja mellan 9 förinställda program « d1 » till « d9 »

5. Tryck på nytt på OK för att bekräfta valet, du går automatiskt till läget Auto (Den inställda temperaturen och programnummer visas på skärmen).

Lista över program och driftsområden i förutbestämt komfortläge.

o d1: Komfortläge hela veckan.

o d2: Komfortläge 6.30-8.30 måndag till fredag/8.30-10.30 under helgen.

o d3: Komfortläge 6.30-8.30 måndag till fredag/8.30-10.30 och 19.00-21.00 under helgen.

o d4: Komfortläge 8.00-10.00 och 21.00-23.00 måndag till fredag/9.00-11.00 och 21.00-23.00 under helgen.

o d5: Komfortläge 4.30-7.30 och 16.30-22.30 måndag till fredag/7.00-23.00 under helgen.

o d6: Komfortläge 6.30-9.30 och 17.00-23.00 måndag till fredag/8.00-23.00 under helgen.

o d7: Komfortläge 6.30-8.30 och 12.00-14.00 och 17.00-23.00 måndag till fredag/7.00-23.00 under helgen.

o d8: Komfortläge 7.30-9.30 och 12.00-14.00 och 17.00-23.00 måndag till fredag/8.00-23.00 under helgen.

o d9 : Komfortläge 7.00-23.00 hela veckan.

**Anmärkningar :** Förinställt intervall där din uppvärmning är i komfortläge, under resten av tiden i reduceringsläge. Programmen d1 till d4 relaterar till radiatorer i ett badrum och program d5 till d9 radiatorer i andra rum i huset.

Om du väljer ett personligt anpassat program :

- 1. Välj läget med knapparna « + eller » sedan OK,
- 2. « d1 » visas på skärmen

3. Tryck på OK, « d1 » blinkar på skärmen.

4. Du kan sedan välja ett anpassningsbart program med knapparna « + eller - » . Du kan välja mellan 4 anpassningsbara program « U1 » till « U4 »

5. Tryck under 2 sekunder på OK, du kommer direkt till pro-

grammeringen. Tiden 00.00 och symbolen blinkar på skärmen, den personliga anpassningen kan börja, du är på dag 1 i veckan (1 = måndag).

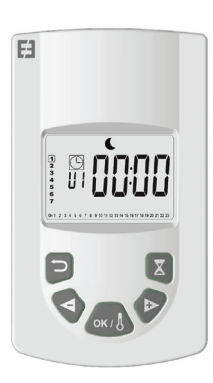

6. Flytta fram tiden under dagen med hjälp av knappen « + » i steg för 30 minuter för att skapa den första perioden för Redu-

cerat läge 씨 , tryck på OK, du har skapat en första period för

Reducerad under dagen, Komfort 🖸 blinkar på skärmen.

7. Flytta fram tiden under dagen med hjälp av knappen « + » i steg för 30 minuter för att skapa den första perioden i läge

Komfort, tryck på OK, du har skapat en första period för

komfort under dagen,Reducerad 🕒 blinkar på skärmen.

8. Upprepa så många gånger som önskat ovanstående operati oner för att skapa så många perioder av Reducerad och Komfort under samma dag.

9. När programmeringen når slutet av dagen, blinkar 23.30, tryck på OK.

10. Dag 2 (2=ti sdag) och CP YES visas på skärmen, får du valet att kopiera programmet från dag 1 till dag 2 eller ej.

11. Om du väljer att kopiera programmet trycker du på OK , dag 3 (3=onsdag) och CP YES visas på skärmen, upprepa detta till den sista dagen i veckan.

12. Om du väljer att inte kopiera programmet trycker du på « + » eller « - », CP NO blinkar på skärmen, tryck på OK för att bekräft a ditt val måste du i detta fall upprepa ovan beskrivna programmeringsstegen.

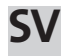

13. I slutet av programmeringen måste den sista dagen i veckan spara din programmering, SAVE visas på skärmen, tryck på

OK för att spara, du växlar automatiskt till Auto läget.(Den inställda temperaturen och programnumret visas på skärmen).

Viktigt : Om du väljer ett program som redan är personligt anpassat och du inte vill ändra den, tryck på OK för att validera valet, du växlar automatiskt till autoläge (inställd temperatur och programnummer visas på skärmen).

Observera : programmeringsområdena visas grafiskt längst ned på skärmen och tidsegmentet blinkar. Det låter dig se hela programmet för en dag.

## LÅSNING AV TANGENTBORDET

Använd den här funkti onen för att förhindra ändringar i sändarens inställningar. För att låsa tangentbordet trycker du

samtidigt på « + » och « - » och sedan på OK, symbolen • visas, tangentbordet är låst. Upprepa samma procedur för att

låsa upp tangentbordet, symbolen Orr försvinner.

DETEKTERING AV ÖPPET FÖNSTER

 $^{\parallel}$  är synlig på skärmen och försvinner när du Symbolen har avaktiverat funktionen i avancerade inställningar.

När termostaten detekterar ett öppet fönster kommer

symbolen [] tillfälligt till läge Frostfritt för att återgå till föregående driftsläge efter stängning av fönstret.

## FABRIKSINSTÄLLNINGAR

För att återställa termostaten, tryck på knappen « B » i 20 sekunder, lysdioden blinkar orange och ändras till stabil orange innan den slutligen släcks. Slå på termostaten genom att trycka på knappen « B », Lampan blinkar orange snabbt, din termostat är nu återställd.

# AVANCERADE INSTÄLL-NINGAR

Din fjärrkontroll har en installationsmeny som gör att du kan ändra olika inställningar beroende på dina behov.

Tryck på och håll knappen OK intryckt på fjärrkontrollen i 10 sekunder tills installationsmenyn visas « bL no », symbolen

🗞 visas . Tryck på knapparna « + eller - » för att bläddra igenom de olika parametrarna. Du kan när som helst <u>gå ur</u>

installationsmenyn genom att trycka på returknappen , eller gå till parametern « End » tryck på OK för att avsluta och återgå till föregående läge.

#### Beskrivning av olika parametrar:

o « bL no » :

Fläkt installerad (viss radiatormodell), standardinställning är « no » . För en annan inställning, tryck på OK , « no » blinkar, använd knapparna « + eller - » för att ändra till ja « YES », tryck igen på OK för att bekräft a.

o « rF INI » :

Parningsmenyn tryck en gång på « OK », « INI » och symbo-

blinkar på skärmen. Din radiator paras, när skärmen len återgår till föregående läge är din första radiator parad.

o « tP no » :

Visning av omgivningstemperatur är somstandard inställd på « no ». För en annan inställning, tryck på OK , « no » blinkar, använd knapparna « + eller - » för att ändra till ja « YES », tryck på nytt på OK för att bekräfta. I detta fall kommer rumstemperaturen alltid att visas på fjärrkontrollskärmen med symbolen och du måste då trycka på för att visa den inställda temperaturen i 10 sekunder.

#### o « At YES » :

Anpassad starttid. Det här är en funktion för att förutse starten på din installation. Du får rätt temperatur i ditt rum vid önskad tidpunkt. Den går in i funktion under ändringar från Reducerat till Komfort i Auto läget. Standard är satt till ja «YES», för en annan inställning, tryck på OK , «YES » blinkar, använd knapparna « + eller - » för att ändra till nej« « no », tryck igen på OK för att bekräfta, du har tagit bort den anpassade starttiden.

o « oP YES » :

Detektering av fönster öppet, när termostaten detekterar ett öppet fönster, kommer radiatorn att skifta tillfälligt i Frostfritt läge för att återgå till föregående drift släge efter stängning av fönstret. Standard är satt till ja «YES», för en annan inställning, tryck på OK , «YES » blinkar, använd knapparna « + eller - » för att ändra till nej« « no», tryck igen på OK för att bekräfta. När du stänger av detekteringen av öppet fönster visas symbolen inte längre på fjärrkontrollen.

o « t 30.0 °c » :

Av säkerhetsskäl kan du begränsa inställd temperatur. Standardinställningen är 30°C, men du kan sänka temperaturen till 20 °C. Tryck på OK, « 30.0 °c » blinkar, använd knapparna « + eller - » för att ändra, tryck på nytt på OK för att bekräfta.

#### o « Sd EHt » :

Sensor används för temperaturkontroll, standard « EHt » det vill säga sensorn för radiator som används för temperaturreglering. Du har möjlighet att ändra, tryck på OK, « EHt » blinkar, använd knapparna « + eller - » för att ändra till

« Int », tryck på nytt på OK för att bekräfta. Du använder nu sensorn på fjärrkontrollen för att reglera temperaturen.

« EHt » = Sensor på radiatorn « Int »= Sensor i fjärrkontrollen

o « C 0.0 °c » :

Om radiatorns sensor (« EHt ») används för reglering så kan det hända att när radiatorn är i drift så skiljer sig det inställda börvärdet något från ärvärdet (=den visade rumstemperaturen) som du ser på displayen. Om du vill att värdena stämmer bättre överens så kan du ändra den visade rumstemperaturen temperaturen med 3.0°C upp eller ner. Tryck på OK , « 0.0 °c » blinkar, använd knapparna « + eller - » för att ändra, tryck på nytt på OK för att bekräfta ditt val. Denna inställning kan endast göras när « EHt » är valt och påverkar inte hur din radiator reglerar utan endast vad displayen visar

« EHt » = Sensor på radiatorn

o « tS 100 » :

Du har möjlighet att begränsa ytans temperaturen på din radiator efter 3 nivåer

100% 🕮 70% 🕮 eller 55% 🖉

Denna funktion minskar värmeeffekten och måste beaktas i värmebehovet för ett rum, som standard är inställningen 100%. För att ändra inställningen trycker du på OK, «100 » blinkar, använd knapparna « + eller - » för att ändra tryck

på nytt på OK för att bekräft a. Symbolen wara annorlunda på skärmen på din fjärrkontroll beroende på inställningen.

o « AC no » :

Kalibrering av sensorn som sitter på radiatorn. Låt radiatorn reglera under 24 timmar på samma börvärde. Placera en termometer mitt i rummet 1,5 m över golvet och läs av den efter en timme. Tryck på OK, « AC no » blinkar, använd knapparna « + eller - » för att ange den på termometern avlästa temperaturen, tryck på nytt på OK för att bekräfta ditt val. « AC YES » visas på skärmen som visar att en kalibrering är gjord. Du kan avbryta kalibreringen och återgå till « AC no » genom att samtidigt trycka på knapparna « + » och « - ».

Anmärkning: Om en annan rumstemperatur visas på fjärrkontrollen så kan det innebära att den står på en olämplig plats.

o « Ch YES » :

Automatisk tidsändring mellan sommar och vinter är standardinställningen ja « YES », Du har möjlighet att ändra, tryck på OK, « YES » blinkar, använd knapparna « + eller - » för att ändra mot « no », tryck på nytt på OK för att bekräfta. I det här fallet måste du manuellt ändra tiden mellan sommartid och vintertid.

o « CL » :

Återställ fjärrkontrollen, återgå till fabriksinställningarna. Tryck på OK under 8 sekunder, när alla ikoner visas på skärmen och din fjärrkontroll blinkar orange en gång är återställningen klar. Du återgår till komfortläge 19°C, alla anpassningsbara program U1 till U4 raderas.

o « UE 0.1 » :

Programvaruversion, som en indikation.

 $\mathsf{o} \mathrel{\scriptstyle{\scriptstyle \times}} \mathsf{End} \mathrel{\scriptstyle{\scriptstyle \times}} :$ 

Visning av « End » , tryck på OK för att lämna installationsmenyn och återgå ti ll föregående läge.

Anmärkning: Under navigering i installationsmenyn kan du när som helst avsluta och återgå till föregående läge genom att trycka på returknappen **D**.

## UNDERHÅLL, REPARTION OCH BORTSKAFFANDE

**Viktigt:** Innan man utför underhållsarbete, var noga med att stänga av strömmen på apparaten.

## RENGÖRING

För att säkerställa din apparats livslängd rekommenderar vi att du utför dessa enkla underhållsoperationer.

o För att rengöra värmeelementet (radiatorn), använd inte slipande eller frätande produkter, använd hett tvålvatten

o För att rengöra sändaren (fjärrkontroll), använd en torr trasa, inget lösningsmedel.

#### BYT UT BATTERIER NA PÅ FJÄRR-KONTROLLEN

När ikonen med lågt batteri **ED** visas på displayen måste man byta batterier. Tryck på luckan på baksidan av fjärrkontrollen och tryck framåt. Byt ut 2 LR03 AAA alkaliska batterier. Din fjärrkontroll behåller alla sina inställningar, bortsett från tiden.

# GARANTI

Produkten omfattas av en 10-årig garanti förutom elektriska och elektroniska komponenter som omfattas av en 2 års garanti .

# **TEKNISKA DATA**

Noggrannhet för temperaturmätning: 0,1°C

Noggrannhet för regleringstemperaturen: +/- 0,15 °C (vid ett konstant värmebehov)

Temperaturintervall:

o Komfort: 5,5°C till 30,0°C, temperatur under eventuell begränsat börvärde (ställs in i Avancerade inställningar).

o Reducera: 5,5°C till 19,0°C, temperatur under den inställda komforttemperaturen.

o Frostfritt: 5,0°C ti ll 10,0°C

Elektriskt skydd:

o Termostat: Klass II – IP44

o Fjärkontroll: Klass III – IP31

Fjärrkontrollens batterier: 2 alkaliska batterier LR03 AAA 1,5 V

Funktionstemperatur (termostat) : -10°C ti II +50°C

Temperatur lagring (termostat) : -20°C ti II +50°C

Luftfuktighet: 90% maximum vid 25°C

Frekvens för överföring av radiosignalen: 868,3 MHz

Transmissionsavstånd: 30m/(150 m utomhus)

#### Sverige

LVI

Tel +46 (0)510-48 13 00 info@lviprodukter.se www.lviprodukter.se

#### Suomi

Purmo T. +358 (0)6 786 91 11 info@purmo.fi www.purmo.fi

#### Norge

Purmo Tlf. +46 (0)42-15 30 00 info@purmo.no www.purmo.no

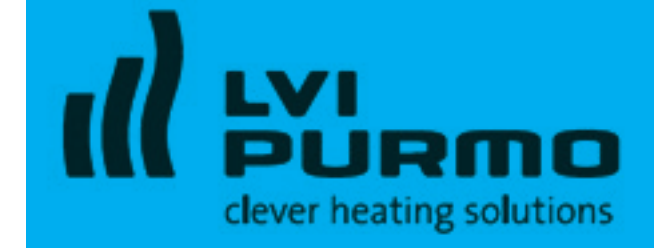